## **GBSC 724 Metabolomics Class**

Stephen Barnes

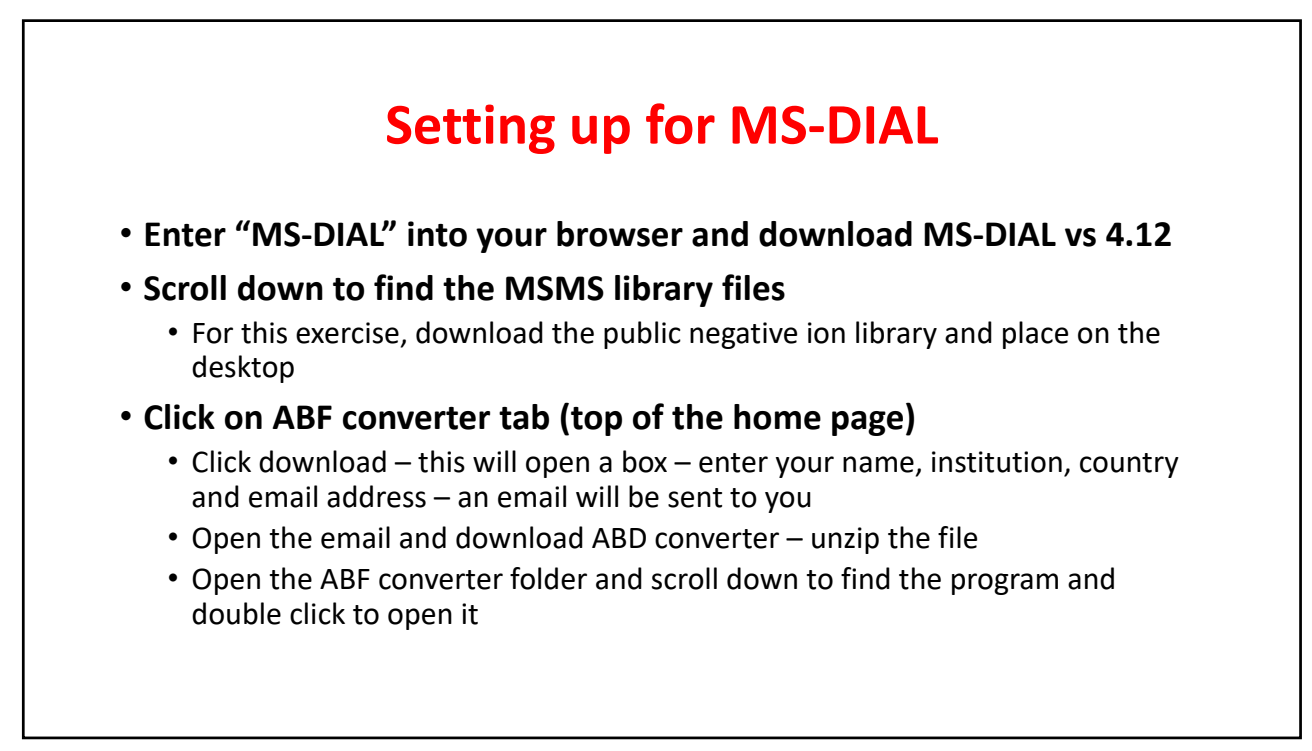

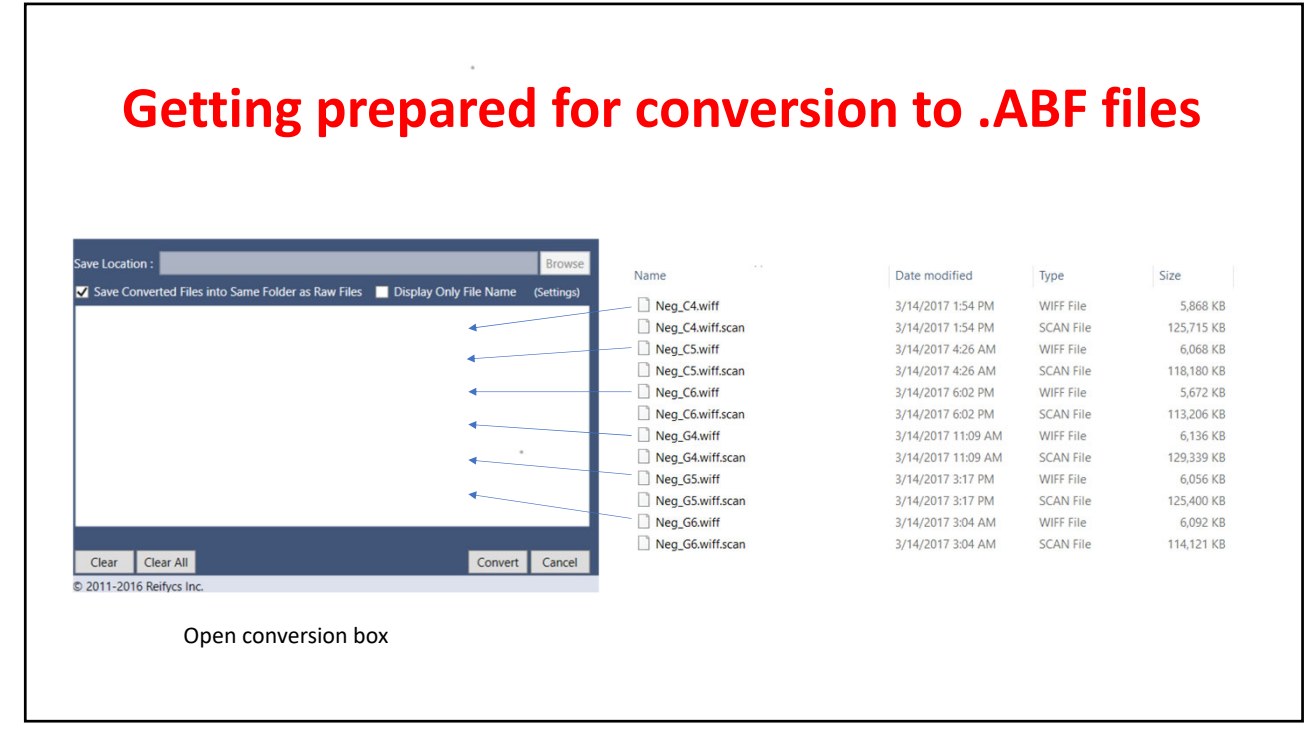

| Creat                                                                                        | ting .abf fil    | les                |           |            |
|----------------------------------------------------------------------------------------------|------------------|--------------------|-----------|------------|
| Save Location : Browse                                                                       | Name             | Date modified      | Туре      | Size       |
| Save Converted Files into Same Folder as Raw Files     Display Only File Name     (Settings) | Neg C4.abf       | 2/10/2020 4:42 PM  | ABF File  | 609.340 KB |
| Wilsers)sharmes)Deskton)Class 2020(class 2-10-20 files)Neg. C4 wiff                          | Neg C4.wiff      | 3/14/2017 1:54 PM  | WIFF File | 5.868 KB   |
| :\Users\sbarnes\Desktop\Class 2020\class 2-10-20 files\Neg_C4.wiff                           | Neg_C4.wiff.scan | 3/14/2017 1:54 PM  | SCAN File | 125,715 KB |
| :\Users\sbarnes\Desktop\Class 2020\class 2-10-20 files\Neg_C6.wiff                           | Neg_C5.abf       | 2/10/2020 4:42 PM  | ABF File  | 574,528 KB |
| :\Users\sbarnes\Desktop\Class 2020\class 2-10-20 files\Neg_G4.wiff                           | Neg_C5.wiff      | 3/14/2017 4:26 AM  | WIFF File | 6,068 KB   |
| :\Users\sbarnes\Desktop\Class 2020\class 2-10-20 files\Neg_G5.wiff                           | Neg_C5.wiff.scan | 3/14/2017 4:26 AM  | SCAN File | 118,180 KB |
| \Users\sbarnes\Desktop\Class 2020\class 2-10-20 files\neg_Go.wiff                            | Neg_C6.abf       | 2/10/2020 4:43 PM  | ABF File  | 544,464 KB |
|                                                                                              | Neg_C6.wiff      | 3/14/2017 6:02 PM  | WIFF File | 5,672 KB   |
|                                                                                              | Neg_C6.wiff.scan | 3/14/2017 6:02 PM  | SCAN File | 113,206 KB |
|                                                                                              | Neg_G4.abf       | 2/10/2020 4:43 PM  | ABF File  | 624,544 KB |
|                                                                                              | Neg_G4.wiff      | 3/14/2017 11:09 AM | WIFF File | 6,136 KB   |
|                                                                                              | Neg_G4.wiff.scan | 3/14/2017 11:09 AM | SCAN File | 129,339 KB |
|                                                                                              | Neg_G5.abf       | 2/10/2020 4:44 PM  | ABF File  | 607,292 KB |
| Clear All Convert Cancel                                                                     | Neg_G5.wiff      | 3/14/2017 3:17 PM  | WIFF File | 6,056 KB   |
| 2011-2016 Reifycs Inc.                                                                       | Neg_G5.wiff.scan | 3/14/2017 3:17 PM  | SCAN File | 125,400 KB |
| Completed ×                                                                                  | Neg_G6.abf       | 2/10/2020 4:44 PM  | ABF File  | 549,515 KB |
|                                                                                              | Neg_G6.wiff      | 3/14/2017 3:04 AM  | WIFF File | 6,092 KB   |
| Raw File Conversion is successfully completed.                                               | Neg_G6.wiff.scan | 3/14/2017 3:04 AM  | SCAN File | 114,121 KB |
| ОК                                                                                           |                  |                    |           |            |

| Lo                          | bading MS-         | DIAL                |          |
|-----------------------------|--------------------|---------------------|----------|
| Name                        | Date modified      | Туре                | Size     |
| MonaRestApi.dll             | 1/2/2020 12:28 AM  | Application extens  | 35 KB    |
| MonaRestApi.dll.config      | 4/1/2019 11:03 PM  | CONFIG File         | 2 KB     |
| MSDIAL                      | 1/7/2020 4:12 PM   | Application         | 6,846 KB |
| MSDIAL.exe.config           | 9/20/2018 12:40 PM | CONFIG File         | 2 KB     |
| S MSDIAL                    | 11/24/2019 4:38 PM | Configuration setti | 1 KB     |
| MsdialCommon.dll            | 1/7/2020 4:12 PM   | Application extens  | 45 KB    |
| Ч MsdialConsoleApp          | 1/7/2020 4:12 PM   | Application         | 132 KB   |
| MsdialConsoleApp.exe.config | 7/1/2016 12:39 PM  | CONFIG File         | 1 KB     |
| MsdialDataExporter.dll      | 5/30/2019 4:29 PM  | Application extens  | 41 KB    |
| Andial Came Dra ages dll    | 1/7/2020 4:12 DM   | Application outons  | 165 KD   |

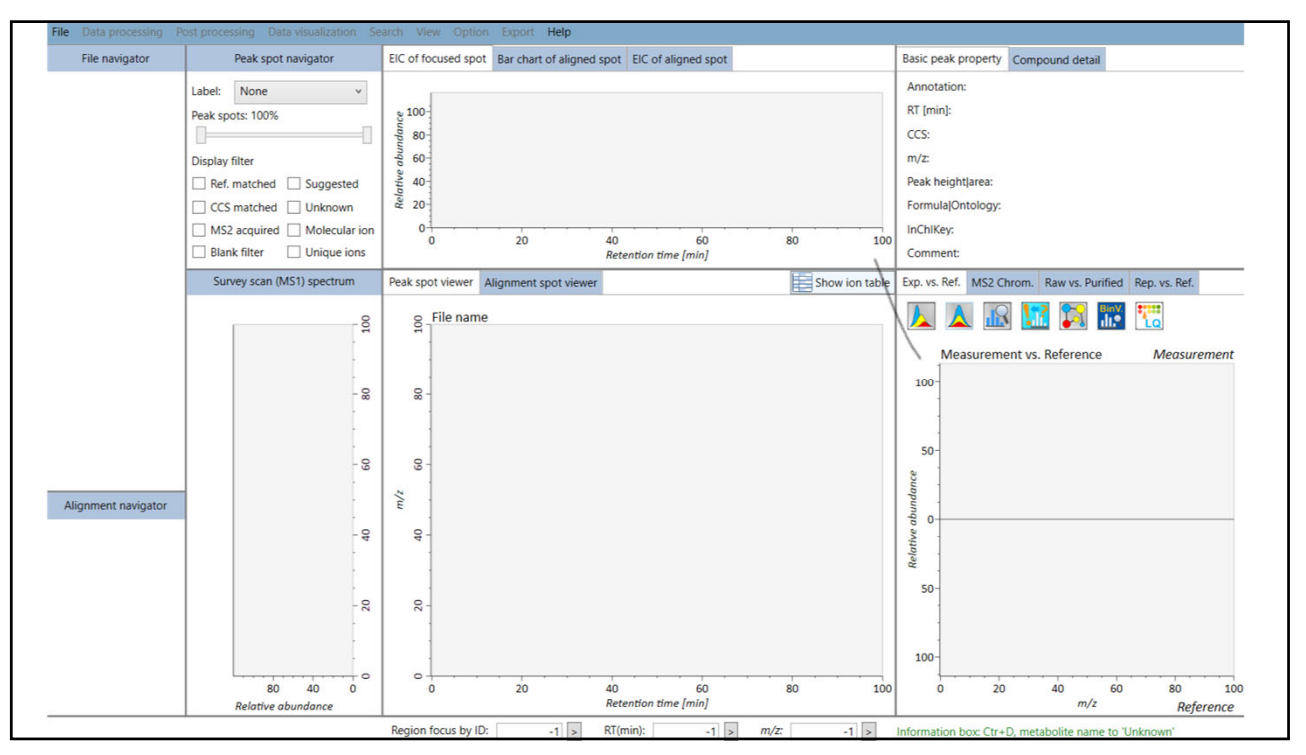

| Setting th                                                     | e initial parar                                         | nete   | ers                               |
|----------------------------------------------------------------|---------------------------------------------------------|--------|-----------------------------------|
| Start up a project                                             |                                                         |        |                                   |
| Project file path: C:\Users\sbarnes\Desktop\@                  | Class 2020\class 2-10-20 files\2020_2_11_7_32_59.mtd    | Browse | Select the path to the .abf files |
| Ionization type                                                |                                                         |        |                                   |
| <ul> <li>Soft ionization (LC/MS, LC/MS/MS, or precu</li> </ul> | ursor-oriented GC/MS/MS)                                |        |                                   |
| Hard ionization (GC/MS)                                        |                                                         |        |                                   |
| Senaration time                                                |                                                         |        |                                   |
| Chromatography (GC, LC, CE, or SFC)                            |                                                         |        |                                   |
|                                                                |                                                         |        |                                   |
| O ion mobility (now coupled with liquid chron                  | matography)                                             |        |                                   |
| MS method type                                                 |                                                         |        |                                   |
| <ul> <li>Conventional LC/MS or data dependent MS</li> </ul>    | s/MS                                                    |        |                                   |
| SWATH-MS or conventional All-ions method                       | d O All-ions with multiple CEs (cycled like 0V-10V-40V) |        |                                   |
| Experiment file:                                               |                                                         | Browse |                                   |
| Data type (MS1)                                                | Data type (MS/MS)                                       |        |                                   |
| Profile data                                                   | Profile data                                            |        |                                   |
| O Centroid data                                                | O Centroid data                                         |        |                                   |
| lon mode                                                       | Target omics                                            |        |                                   |
| O Positive ion mode                                            | <ul> <li>Metabolomics</li> </ul>                        |        |                                   |
| Negative ion mode                                              | ○ Lipidomics                                            |        |                                   |
| <u></u>                                                        |                                                         |        |                                   |

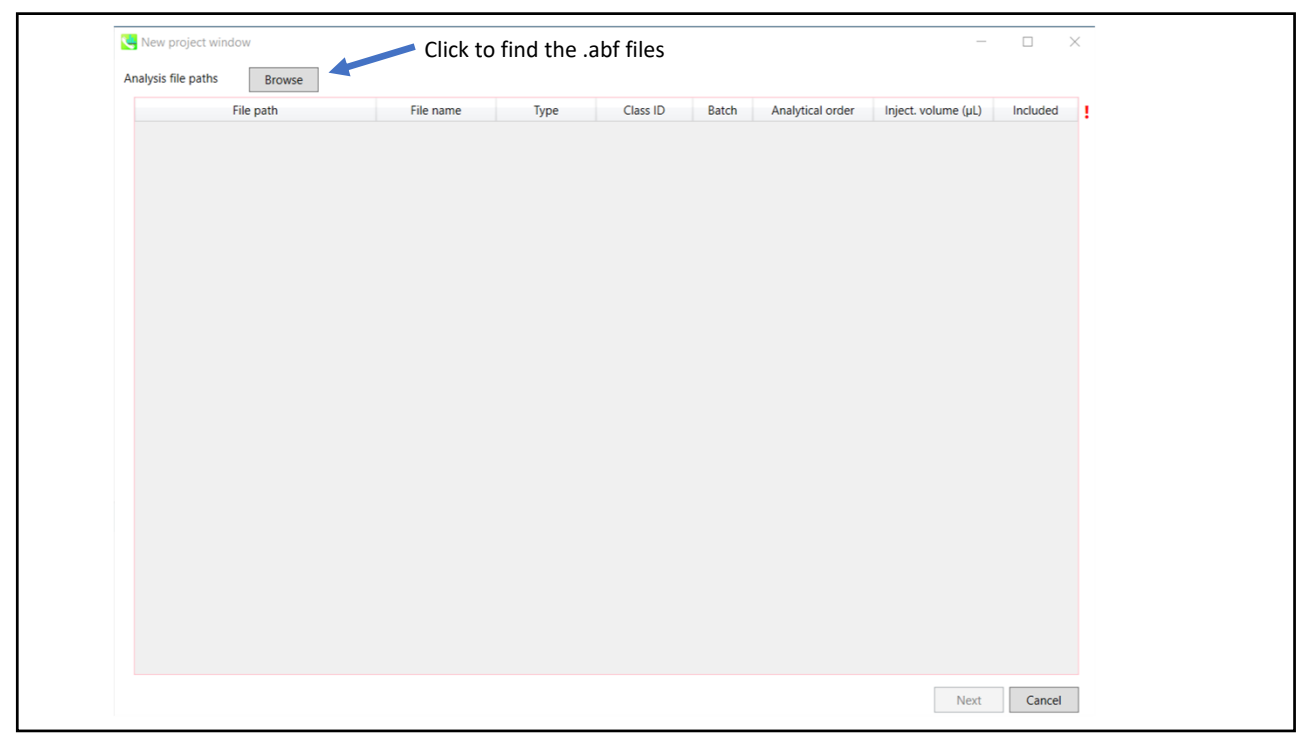

| C:\Users\sbarnes\Desktop\Class 2020\class Neg_G6       Sample       1       1       1       1       1       1       1       1       1       1       1       1       1       1       1       1       1       1       1       1       1       1       1       1       1       1       1       1       1       1       1       1       1       1       1       1       1       1       1       1       1       1       1       1       1       1       1       1       1       1       1       1       1       1       1       1       1       1       1       1       1       1       1       1       1       1       1       1       1       1       1       1       1       1       1       1       1       1       1       1       1       1       1       1       1       1       1       1       1       1       1       1       1       1       1       1       1       1       1       1       1       1       1       1       1       1       1       1       1       1       1       1       1       1                                                                                                    | :\Users\sbarnes\Desktop\Class 2020\cl<br>:\Users\sbarnes\Desktop\Class 2020\cl<br>:\Users\sbarnes\Desktop\Class 2020\cl                                                                                                    | ss ( Neg_G6    | - ·         |                              |                      | · · · · · · · · · · · · · · · · · · · | injeen teraine (pa) |   |
|----------------------------------------------------------------------------------------------------|----------------------------------------------------------------------------------------------------|----------------|-------------|------------------------------|----------------------|---------------------------------------|---------------------|---|
| C\Users\sbarnes\Desktop\Class 2020\class \ Neg_G5       Sample       1       1       2       1       I         C\Users\sbarnes\Desktop\Class 2020\class \ Neg_G6       Sample       1       1       3       1       I       I         C\Users\sbarnes\Desktop\Class 2020\class \ Neg_G6       Sample       1       1       4       1       I       I <td< th=""><th>C:\Users\sbarnes\Desktop\Class 2020\cla<br/>C:\Users\sbarnes\Desktop\Class 2020\class 2020\c</th><th></th><th>Sample</th><th>1</th><th>1</th><th>1</th><th>1</th><th>✓</th></td<> | C:\Users\sbarnes\Desktop\Class 2020\cla<br>C:\Users\sbarnes\Desktop\Class 2020\class 2020\c |                | Sample      | 1                            | 1                    | 1                                     | 1                   | ✓ |
| C:\Users\sbarnes\Desktop\Class 2020\class   Neg_C4       Sample       1       1       3       1       I         C:\Users\sbarnes\Desktop\Class 2020\class   Neg_C6       Sample       1       1       4       1       I       I                                                                                                    | :\Users\sbarnes\Desktop\Class 2020\cl                                                                                                    | ss i Neg_G5    | Sample      | 1                            | 1                    | 2                                     | 1                   | ✓ |
| C:\Users\sbarnes\Desktop\Class 2020\class !       Neg_C6       Sample       1       1       4       1       I         C:\Users\sbarnes\Desktop\Class 2020\class !       Neg_C5       Sample       1       1       5       1       I       I <th></th> <th>ss i Neg_G4</th> <th>Sample</th> <th>1</th> <th>1</th> <th>3</th> <th>1</th> <th>✓</th>                                                                                                    |                                                                                                    | ss i Neg_G4    | Sample      | 1                            | 1                    | 3                                     | 1                   | ✓ |
| C:\Users\sbarnes\Desktop\Class 2020;class ?       Neg_C4       Sample       1       1       5       1       Image: City Sers (Sparnes)         C:\Users\sbarnes\Desktop\Class 2020;class ?       Neg_C4       Sample       1       1       6       1       Image: City Sers (Sparnes)         Name       Date modified       Type       Size       Size       Neg_G6.abf       2/10/2020 4/4 PM       ABF File       549,515 KB       Neg_G6.abf       2/10/2020 4/4 PM       ABF File       607,292 KB       Neg_G6.abf       2/10/2020 4/4 PM       ABF File       624,544 KB       Neg_G6.abf       2/10/2020 4/42 PM       ABF File       624,544 KB       Neg_G6.abf       2/10/2020 4/42 PM       ABF File       544,464 KB       Neg_G6.abf       2/10/2020 4/42 PM       ABF File       547,528 KB       Neg_G6.abf       2/10/2020 4/42 PM       ABF File       609,340 KB       544,464 KB       Neg_G6.abf       2/10/2020 4/42 PM       ABF File       609,340 KB       544,464 KB       Neg_G6.abf       2/10/2020 4/42 PM       ABF File       609,340 KB       544,564 KB       Neg_G6.abf       2/10/2020 4/42 PM       ABF File       609,340 KB       544,564 KB       Neg_G6.abf       2/10/2020 4/42 PM       ABF File       609,340 KB       544,564 KB       Neg_G6.abf       2/10/2020 4/42 PM       ABF File       609,340 KB       544,564                                                                                                    | C\Users\sbarnes\Desktop\Class 2020\class                                                                                                    | ss 2 Neg_C6    | Sample      | 1                            | 1                    | 4                                     | 1                   | ✓ |
| C\Users\sbarnes\Desktop\Class 2020\class 2020\class 2020                                                                                                    | :\Users\sbarnes\Desktop\Class 2020\cl                                                                                                    | ss Neg_C5      | Sample      | 1                            | 1                    | 5                                     | 1                   | - |
| Name         Date modified         Type         Size           Neg_G6abf         2/10/2020 4:44 PM         ABF File         549,515 KB           Neg_G5abf         2/10/2020 4:44 PM         ABF File         607,292 KB           Neg_G4abf         2/10/2020 4:43 PM         ABF File         607,292 KB           Neg_G6abf         2/10/2020 4:43 PM         ABF File         624,544 KB           Neg_G6abf         2/10/2020 4:43 PM         ABF File         544,464 KB           Neg_C6abf         2/10/2020 4:43 PM         ABF File         544,464 KB           Neg_C5abf         2/10/2020 4:42 PM         ABF File         544,528 KB           Neg_C4abf         2/10/2020 4:42 PM         ABF File         574,528 KB                                                                                                    | :\Users\sbarnes\Desktop\Class 2020\cl                                                                                                    | ss ( Neg_C4    | Sample      | 1                            | 1                    | 6                                     | 1                   | ✓ |
| Neg_G4abf         2/10/2020 4/43 PM         ABF File         624,544 KB           Neg_C6abf         2/10/2020 4/43 PM         ABF File         544,464 KB           Neg_C5abf         2/10/2020 4/42 PM         ABF File         544,464 KB           Neg_C4abf         2/10/2020 4/42 PM         ABF File         574,528 KB           Neg_C4abf         2/10/2020 4/42 PM         ABF File         609,340 KB                                                                                                    | Neg_C                                                                                                    | 6.abf<br>5.abf | 2/10/       | 2020 4:44 PM<br>2020 4:44 PM | ABF File<br>ABF File | 549,51<br>607,29                      | 5 KB<br>2 KB        |   |
| Neg_G4.abf         2/10/2020 4/42 PM         AbF File         607/322 KB           Neg_G4.abf         2/10/2020 4/43 PM         ABF File         624,544 KB           Neg_C5.abf         2/10/2020 4/43 PM         ABF File         544,464 KB           Neg_C5.abf         2/10/2020 4/42 PM         ABF File         544,464 KB           Neg_C4.abf         2/10/2020 4/42 PM         ABF File         574,528 KB                                                                                                    |                                                                                                    | o.abt          | 2/10/       | 2020 4:44 PM                 | ABF FIIe             | 549,51                                | D KB                |   |
| Neg_C6abf         2/10/2020 4:43 PM         ABF File         544,464 KB           Neg_C5abf         2/10/2020 4:42 PM         ABF File         574,528 KB           Neg_C4abf         2/10/2020 4:42 PM         ABF File         609,340 KB                                                                                                    | Neg C                                                                                                    | 4.abf          | 2/10/       | 2020 4:43 PM                 | ABF File             | 624,54                                | 1 KB                |   |
| Neg_C5.abf         2/10/2020 4/42 PM         ABF File         574,528 KB           Neg_C4.abf         2/10/2020 4/42 PM         ABF File         609,340 KB                                                                                                    | Neg_0                                                                                                    | 6.abf          | 2/10/       | 2020 4:43 PM                 | ABF File             | 544,46                                | 1 KB                |   |
| Neg_C4.abf         2/10/2020 4:42 PM         ABF File         609;340 KB                                                                                                    | Neg_C                                                                                                    | 5.abf          | 2/10/       | 2020 4:42 PM                 | ABF File             | 574,52                                | зкв                 |   |
|                                                                                                    | Neg_C                                                                                                    | 4.abf          | 2/10/       | 2020 4:42 PM                 | ABF File             | 609,34                                | КВ                  |   |
|                                                                                                    |                                                                                                    |                |             |                              |                      |                                       |                     |   |
| Highlight these files to enter                                                                                                    |                                                                                                    | High           | light these | files to er                  | nter                 |                                       |                     |   |
|                                                                                                    |                                                                                                    |                |             |                              |                      |                                       |                     |   |
|                                                                                                    |                                                                                                    |                |             |                              |                      |                                       |                     |   |
|                                                                                                    |                                                                                                    |                |             |                              |                      |                                       |                     |   |
|                                                                                                    |                                                                                                    |                |             |                              |                      |                                       |                     |   |

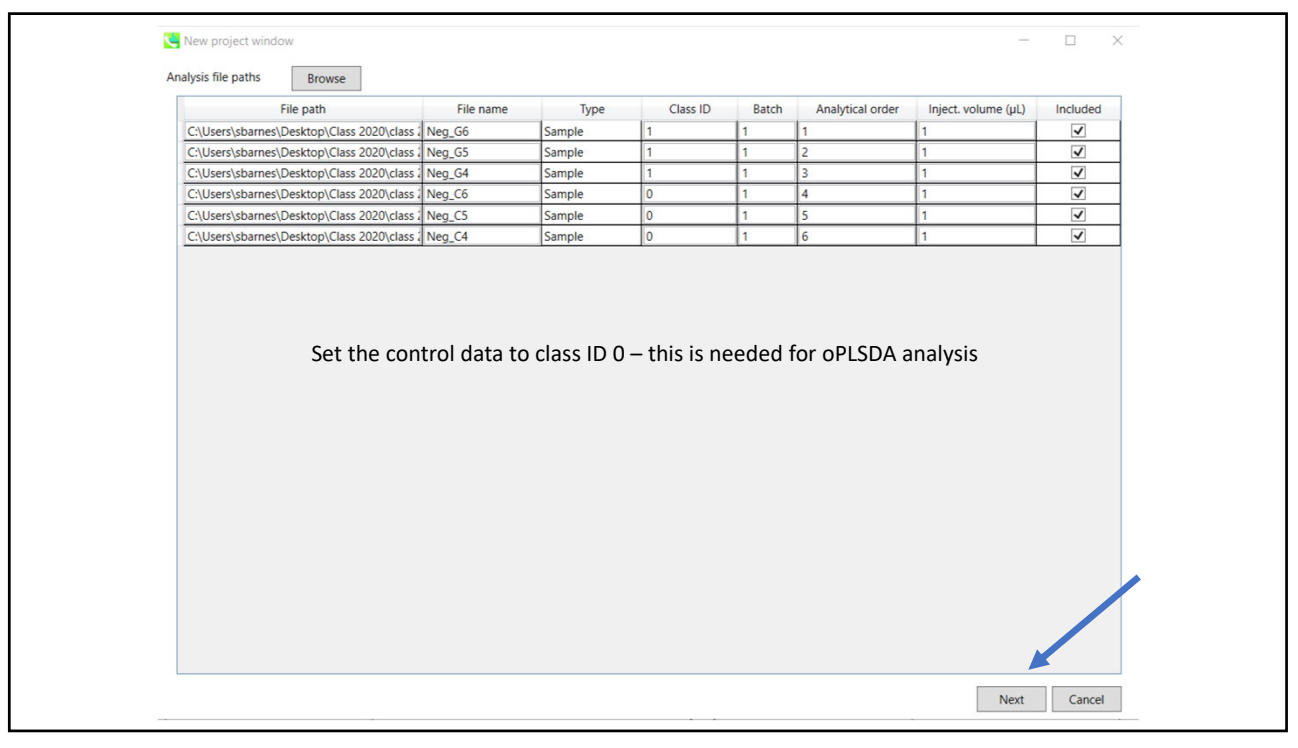

| Data collection | Peak detection | MS2Dec   | Identification | Adduct | Alignment | Mobility | Isotone t | racking |  |
|-----------------|----------------|----------|----------------|--------|-----------|----------|-----------|---------|--|
|                 | reak detection | 10152000 | lucification   | Adddet | Alignment | WODINTy  | Botope    | acking  |  |
| Mass accuracy   |                |          |                |        |           |          |           |         |  |
| MS1 toleran     | ce:            |          |                |        |           | 0.0      | 1 Da      |         |  |
| MS2 toleran     | ce:            |          |                |        |           | 0.01     | 5 Da      |         |  |
|                 |                |          |                |        |           |          | X         |         |  |
| Advanced        |                |          |                |        |           |          | Ch        | anged   |  |
|                 |                |          |                |        |           |          |           |         |  |

| No changes to these tabs                                                                                                    |  |
|----------------------------------------------------------------------------------------------------|--|
| <b>–</b>                                                                                                    |  |
| Analysis parameter setting —                                                                                                    |  |
| Data collection Peak detection MS2Dec Identification Adduct Alignment Mobility Isotope tracking                                                                                                    |  |
| Peak detection parameters                                                                                                    |  |
| Minimum peak height: 1000 amplitude                                                                                                    |  |
| Mass slice width: 0.1 Da                                                                                                    |  |
| (v) Advanced                                                                                                    |  |
| C. La Contraction of the Contraction of the Contrac |  |
|                                                                                                    |  |
|                                                                                                    |  |
|                                                                                                    |  |
|                                                                                                    |  |
| Analysis parameter setting                                                                                                    |  |
| Data collection Peak detection MS2Dec Identification Adduct Alignment Mobility Isotope tracking                                                                                                    |  |
| Deconvolution parameters                                                                                                    |  |
| Sigma window value: 0.5                                                                                                    |  |
| MS/MS abundance cut off: 0 amplitude                                                                                                    |  |
| ✓ Advanced                                                                                                    |  |
|                                                                                                    |  |
|                                                                                                    |  |
|                                                                                                    |  |
|                                                                                                    |  |

| Analysis par    |                     |            |                |        |           |          |            |        |  |
|-----------------|---------------------|------------|----------------|--------|-----------|----------|------------|--------|--|
| Data collection | Peak detection      | MS2Dec     | Identification | Adduct | Alignment | Mobility | Isotope tr | acking |  |
| MSP file and M  | 1S/MS identificati  | on setting |                |        |           |          |            |        |  |
| MSP file:       |                     |            |                |        |           |          |            | Select |  |
| Retention tir   | me tolerance:       |            |                |        |           |          | 100 mir    | 1      |  |
| Accurate ma     | ss tolerance (MS    | 1):        |                |        |           |          |            |        |  |
| Accurate ma     | ss tolerance (MS    | 2):        |                |        |           |          | 0.05 Da    |        |  |
| Identification  | n score cut off:    |            |                |        |           |          | 80 %       |        |  |
| Use retentio    | n time for scoring  | g:         |                |        |           |          |            |        |  |
| Use retentio    | n time for filterin | g:         |                |        |           |          |            |        |  |

| Ҷ Analysis par  | ameter setting        |           |                |           |             |          |        |           | ×      |               |
|-----------------|-----------------------|-----------|----------------|-----------|-------------|----------|--------|-----------|--------|---------------|
| Data collection | Peak detection        | MS2Dec    | Identification | Adduct    | Alignment   | Mobility | Isotop | oe tracki | ng     |               |
| MSP file and N  | MS/MS identification  | n setting |                |           |             |          |        |           |        |               |
| MSP file:       | C:\Users\sbarnes\     | Desktop\  | Databases\MSN  | AS-Public | -Neg-VS14.m | nsp      |        |           | Select |               |
| Retention ti    | me tolerance:         |           |                |           |             |          | 100    | min       |        |               |
| Accurate ma     | ass tolerance (MS1)   | ):        |                |           |             |          | 0.01   | Da        |        |               |
| Accurate ma     | ass tolerance (MS2)   | ):        |                |           |             | (        | 0.015  | Da        |        |               |
| Identificatio   | n score cut off:      |           |                |           |             |          | 80     | %         |        |               |
| Use retentio    | on time for scoring:  |           |                |           |             |          |        |           | This I | has been rese |
| Use retentio    | on time for filtering | :         |                |           |             |          |        |           |        |               |

| Analysis paramete   | r setting |        |                |        |             |             | —       |                     | $\times$ |  |
|---------------------|-----------|--------|----------------|--------|-------------|-------------|---------|---------------------|----------|--|
| ata collection Peak | detection | MS2Dec | Identification | Adduct | Alignment   | Mobility    | Isotope | tracking            |          |  |
| Adduct ion setting  |           |        |                |        |             |             | User-   | User-defined adduct |          |  |
| Molecula            | r species |        | Charge         |        | Accurate    | e mass [Da] |         | Inclu               | ded      |  |
| [M-H]-              |           | 1      |                | -1.00  | 782503207   |             |         |                     | /        |  |
| [M-H2O-H]-          |           | 1      | [              | -19.0  | 1838971207  |             |         |                     | /        |  |
| [M+Na-2H]-          |           | 1      | 1              | 20.97  | 411921676   |             |         |                     | /        |  |
| [M+CI]-             |           | 1      |                | 34.96  | 885268      |             |         |                     |          |  |
| [M+K-2H]-           |           | 1      |                | 36.94  | 805661586   |             |         |                     |          |  |
| [M+FA-H]-           |           | 1      |                | 44.99  | 765396793   |             |         |                     | /        |  |
| [M+Hac-H]-          |           | 1      |                | 59.01  | 330396793   |             |         |                     |          |  |
| [M+C2H3N+Na-2H      | -         | 1      |                | 62.00  | 066831777   |             |         |                     |          |  |
| [M+Br]-             |           | 1      |                | 78.91  | 83371       |             |         |                     |          |  |
| [M+TFA-H]-          |           | 1      |                | 112.9  | 8503896793  |             |         |                     |          |  |
| [M-C6H10O4-H]-      |           | 1      |                | -147.  | 06573383101 |             |         |                     |          |  |
| [M-C6H10O5-H]-      |           | 1      |                | -163.  | 06064845057 |             |         |                     |          |  |
| [M-C6H8O6-H]-       |           | 1      |                | -177.  | 03991300599 | 6           |         |                     |          |  |
| [M+CH3COONa-H]      |           | 1      |                | 80.99  | 524996793   |             |         |                     |          |  |
| [2M-H]-             |           | 1      |                | -1.00  | 782503207   |             |         |                     | /        |  |
| [2M+FA-H]-          |           | 1      |                | 44.99  | 765396793   |             |         |                     | /        |  |
| [2M+Hac-H]-         |           | 1      |                | 59.01  | 330396793   |             |         |                     |          |  |
| [3M-H]-             |           | 1      |                | -1.00  | 782503207   |             |         |                     | /        |  |
| [M-2H]2-            |           | 2      | 2              | -2.01  | 565006414   |             |         |                     | /        |  |
| [M-3H]3-            |           | 3      | 3              | -3.02  | 347509621   |             |         |                     | /        |  |

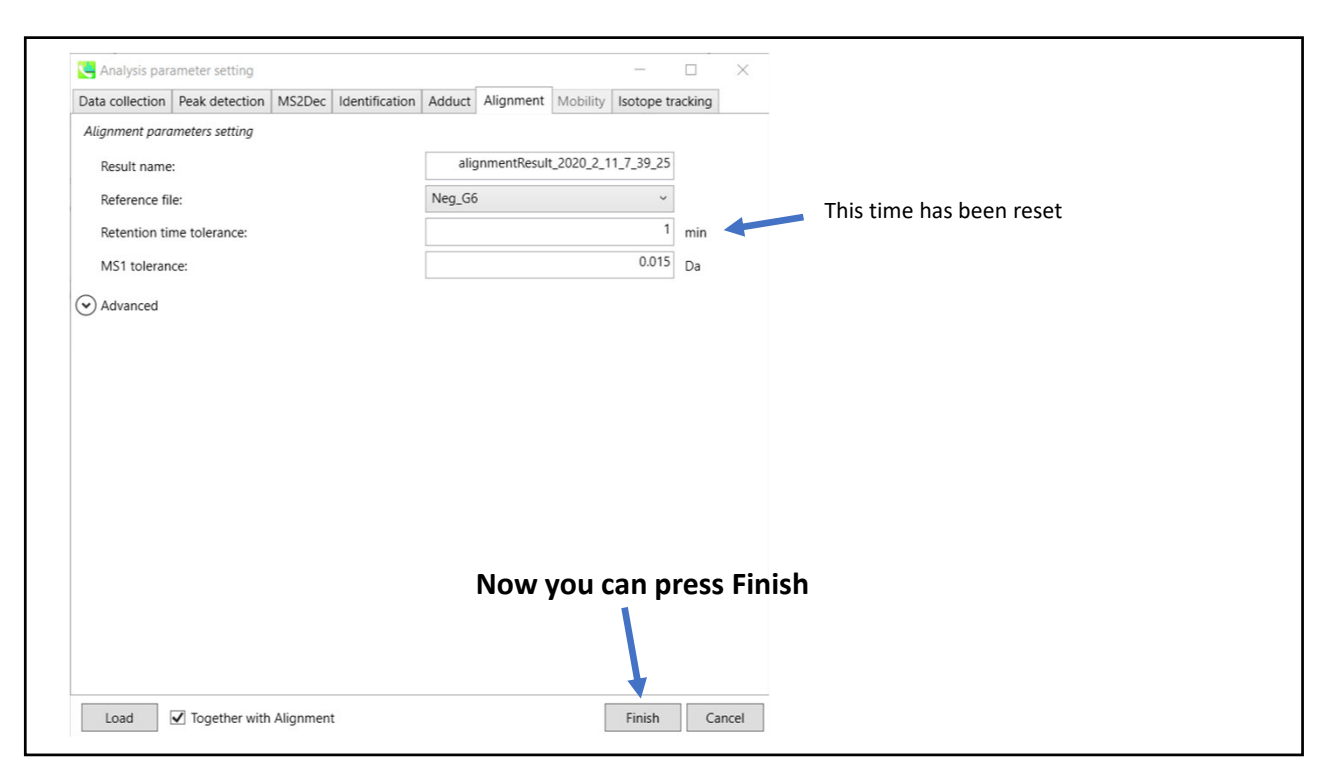

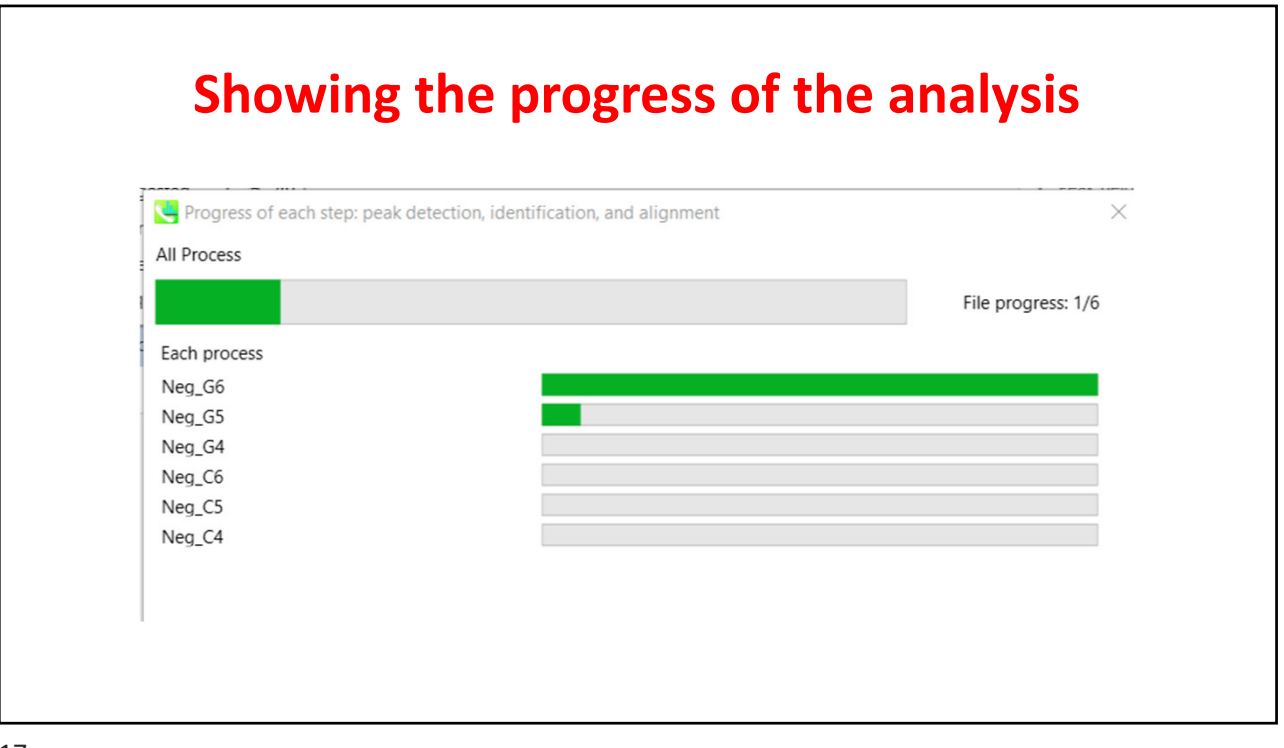

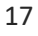

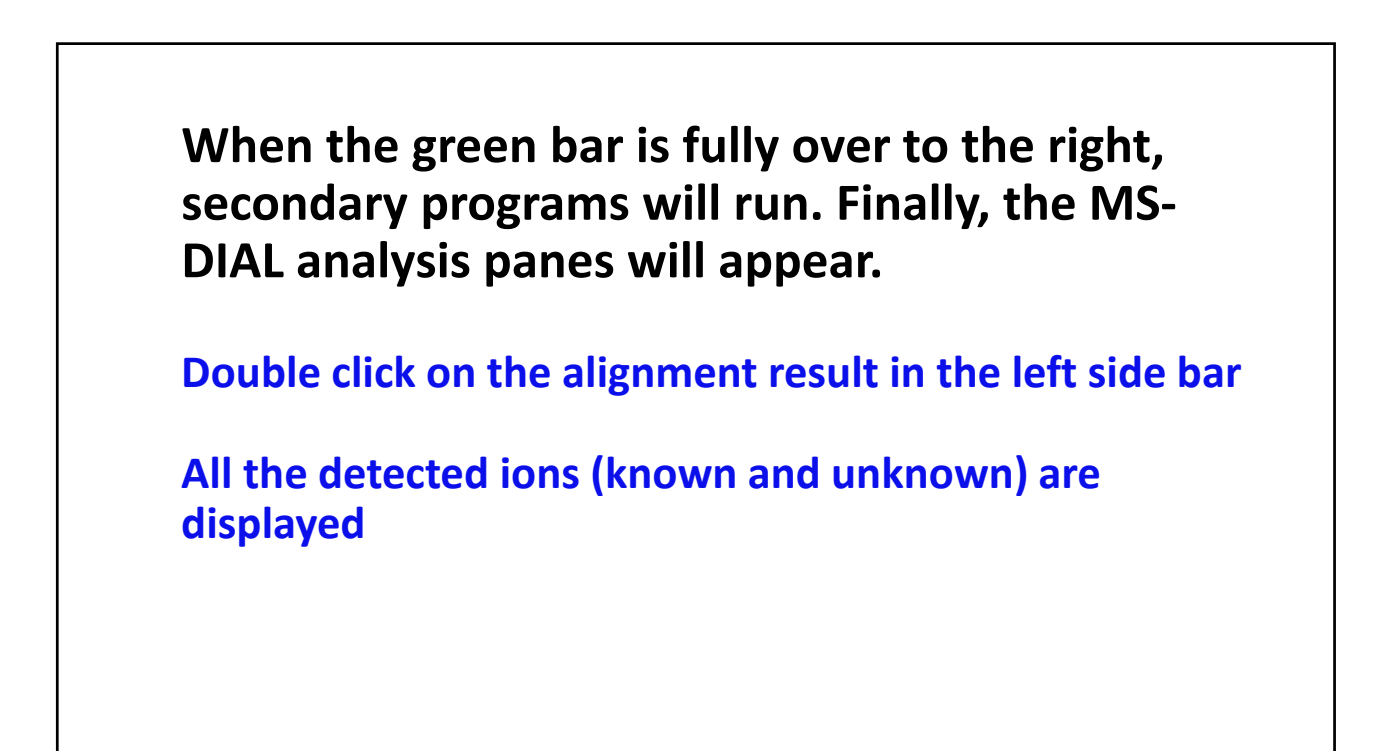

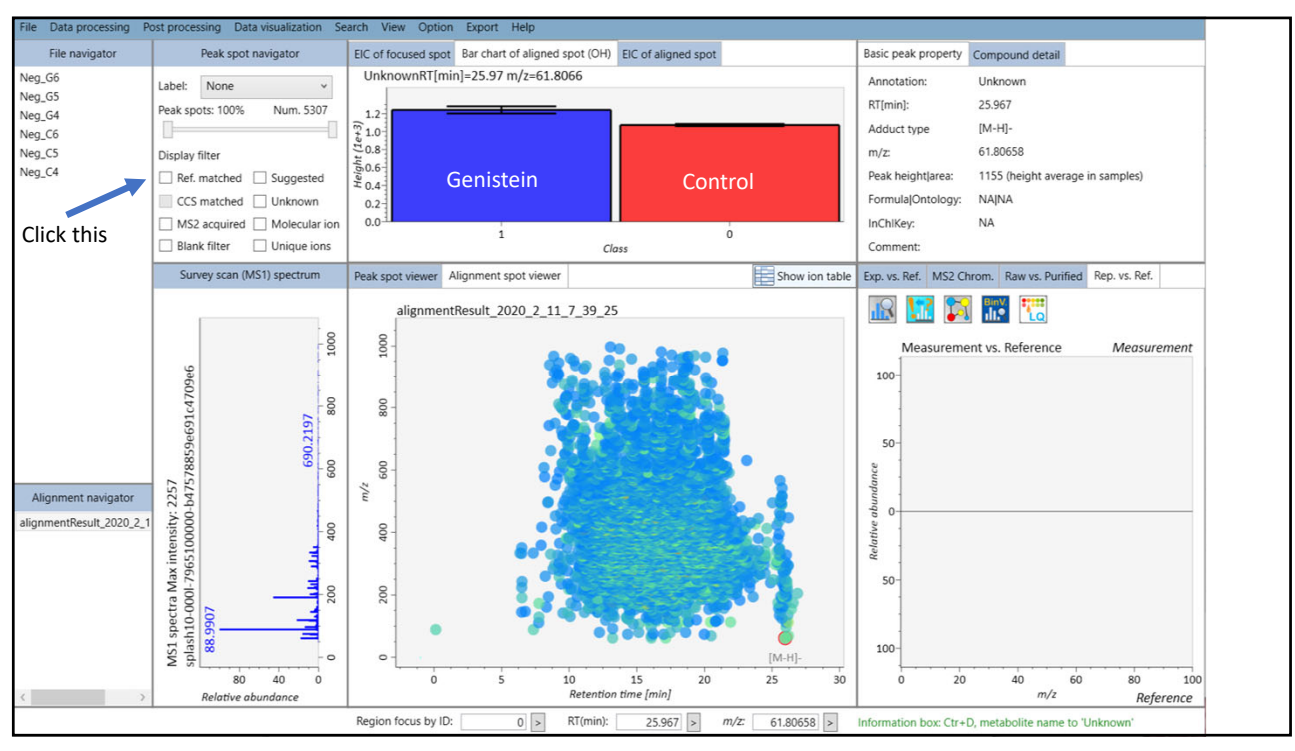

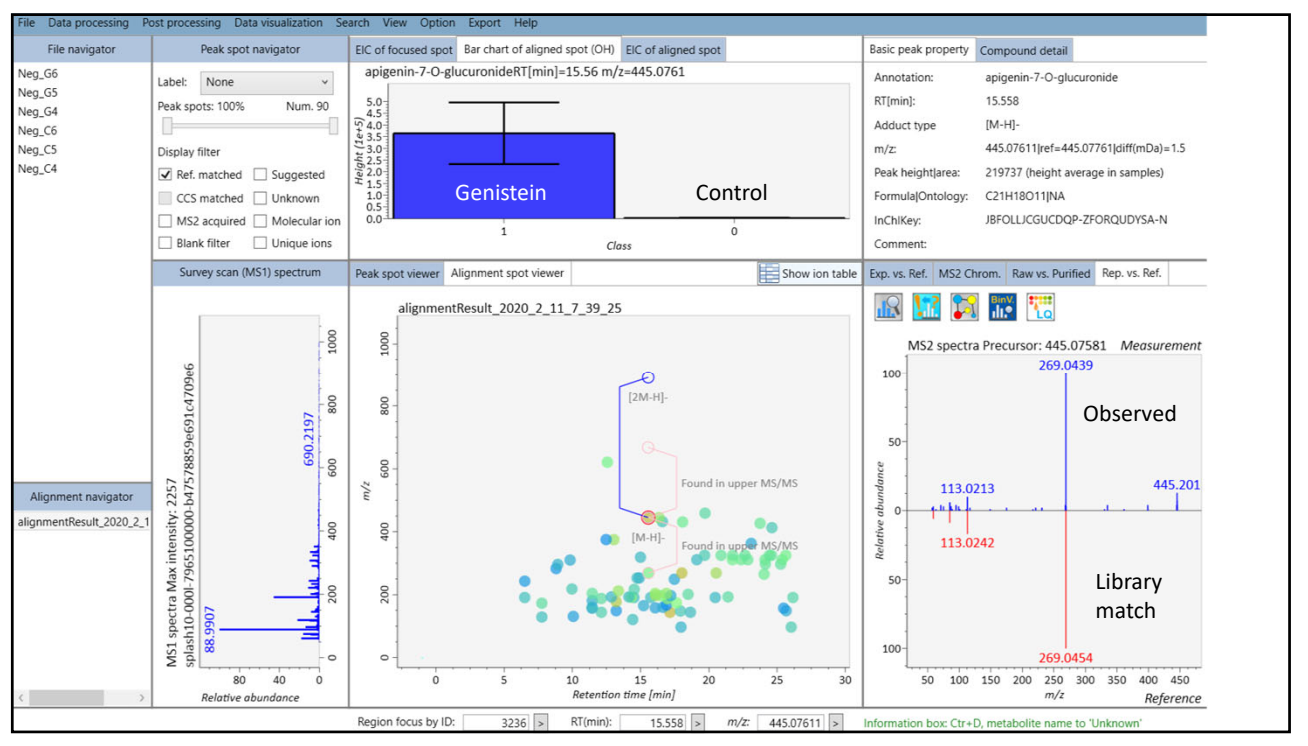

| 🐫 Aligni | ment Table |          |              |        |                           |               |             |         |                  |                          | >                |
|----------|------------|----------|--------------|--------|---------------------------|---------------|-------------|---------|------------------|--------------------------|------------------|
| Num of r | ows: 81    | Meta     | abolite Name | Filter | C                         | omment Filter |             | 61.8    | 1 Mz Range       | 997.29                   | 0.1 RT Range 26. |
|          | C C        | Set      |              |        |                           |               |             |         |                  |                          | U U              |
| ID       | RT(min)    | m/z      | Туре         | Fill % | Metabolite name           | Comment       | Correlation | S/N     | ANOVA<br>P-value | Fold change<br>(Max/Min) | BarChart         |
| 1702     | 24.43      | 325.1866 | [M-H]-       | 0.33   | Dodecylbenzenesulfonic    |               | -0.57       | 754.0   | 4.66E-01         | 1.05                     |                  |
| 2187     | 23.10      | 362.9694 | [M-H]-       | 0.83   | Perfluoroheptanoic acid;  |               | 0.16        | 154.6   | 8.67E-01         | 1.08                     |                  |
| 2333     | 13.04      | 375.1297 | [M-H]-       | 1.00   | RIBOFLAVIN                |               | 0.61        | 12223.1 | 4.44E-01         | 1.13                     |                  |
| 2335     | 12.47      | 375.1349 | [M-H]-       | 0.17   | (-)-Riboflavin; LC-ESI-QT |               | -0.57       | 287.7   | 3.86E-01         | 1.38                     |                  |
| 2829     | 24.62      | 412.9666 | [M-H]-       | 1.00   | Perfluorooctanoic acid; l |               | 0.25        | 582.5   | 8.85E-01         | 1.07                     |                  |
| 3020     | 23.75      | 426.9655 | [M-H]-       | 0.83   | 6:2 Fluorotelomer sulfor  |               | 0.48        | 1551.0  | 4.68E-01         | 1.43                     |                  |
| 3079     | 18.07      | 431.2114 | [M-H]-       | 1.00   | 5-hydroxy-2,2,6,6-tetran  |               | -0.33       | 1927.8  | 5.77E-01         | 1.29                     |                  |
| 3087     | 16.59      | 432.2042 | [M+FA-H]-    | 1.00   | Guan-fu base Y            |               | -0.54       | 534.6   | 1.69E-01         | 1.67                     |                  |
| 3235     | 16.34      | 445.0759 | [M-H]-       | 0.50   | apigenin-7-O-glucuroni    |               | 0.80        | 4377.8  | 2.65E-01         | 166.64                   |                  |
|          | 15.56      | 445.0761 | [M-H]-       | 0.83   | apigenin-7-O-glucuroni    |               | 1.00        | 28256.1 | 8.87E-03         | 164.09                   |                  |
| 3236     | 15.50      |          |              |        |                           |               |             |         |                  |                          |                  |

All the ions in the table can be highlighted, copied and transferred to Excel

|                                                                                                    | C                                                                                                    | D                                                                                                    | E                                                                                                    | F                                                                                                    | G      | H                                                                                                    | 1                                                                                                    | J                                                                                                    | K                                                                                          |
|----------------------------------------------------------------------------------------------------|----------------------------------------------------------------------------------------------------|----------------------------------------------------------------------------------------------------|----------------------------------------------------------------------------------------------------|----------------------------------------------------------------------------------------------------|--------|----------------------------------------------------------------------------------------------------|----------------------------------------------------------------------------------------------------|----------------------------------------------------------------------------------------------------|--------------------------------------------------------------------------------------------|
| ID TRT                                                                                                    | Mass M                                                                                                    | Ion 💌                                                                                                    | Fractior *                                                                                                    | ×                                                                                                    |        | Correl                                                                                                    | s/N *                                                                                                    | p-value *                                                                                                    | FC 💌                                                                                       |
| 20 26.0                                                                                                    | 3 96.96125                                                                                                    | [M-H]-                                                                                                    | 1                                                                                                    | Phosphoric acid                                                                                                    |        | -0.4677                                                                                                    | 5 70.35927                                                                                                    | 0.870505                                                                                                    | 1.046085                                                                                   |
| 21 17.9                                                                                                    | 5 96.96135                                                                                                    | [M-H]-                                                                                                    | 0.333333                                                                                                    | Phosphoric acid                                                                                                    |        | -0.2258                                                                                                    | 1 11.09236                                                                                                    | 0.5714                                                                                                    | 1.266831                                                                                   |
| 44 14.4                                                                                                    | 2 121.0303                                                                                                    | [M-H]-                                                                                                    | 1                                                                                                    | 2-Hydroxybenzaldehyde                                                                                                    |        | -0.0208                                                                                                    | 4 230.3153                                                                                                    | 0.392505                                                                                                    | 1.58231                                                                                    |
| 56 7.7                                                                                                    | 6 129.0212                                                                                                    | [M-H]-                                                                                                    | 1                                                                                                    | CITRACONIC ACID                                                                                                    |        | 0.20701                                                                                                    | 5 89.03239                                                                                                    | 0.344172                                                                                                    | 1.530682                                                                                   |
| 57 8.2                                                                                                    | 6 129.0212                                                                                                    | [M-H]-                                                                                                    | 0.333333                                                                                                    | CITRACONIC ACID                                                                                                    |        | 0.43511                                                                                                    | 3 34.15426                                                                                                    | 0.218116                                                                                                    | 1.594494                                                                                   |
| 63 10.0                                                                                                    | 7 131.0361                                                                                                    | [M-H]-                                                                                                    | 0.333333                                                                                                    | Glutaric acid; LC-ESI-QTOF; MS2; CE                                                                                                    |        | 0.61115                                                                                                    | 4 81.5596                                                                                                    | 0.644436                                                                                                    | 1.588785                                                                                   |
| 84 12.1                                                                                                    | 2 144.0458                                                                                                    | [M-H]-                                                                                                    | 1                                                                                                    | 4-Hydroxyquinoline                                                                                                    |        | 0.96806                                                                                                    | 2 268.3839                                                                                                    | 0.609065                                                                                                    | 1.246376                                                                                   |
| 85 17.1                                                                                                    | 4 144.0478                                                                                                    | [M-H]-                                                                                                    | 1                                                                                                    | 4-Hydroxyquinoline                                                                                                    |        | 0.47071                                                                                                    | 9 13043.28                                                                                                    | 0.380413                                                                                                    | 1.298935                                                                                   |
| 86 18.6                                                                                                    | 4 144.048                                                                                                    | [M-H]-                                                                                                    | 0.5                                                                                                    | 4-Hydroxyquinoline                                                                                                    |        | 0.28564                                                                                                    | 2 118.1601                                                                                                    | 0.333711                                                                                                    | 1.610268                                                                                   |
| 95 17.9                                                                                                    | 2 148.0242                                                                                                    | [M-H]-                                                                                                    | 1                                                                                                    | Benzyl Isothiocyanate                                                                                                    |        | 0.08763                                                                                                    | 7 150.4269                                                                                                    | 0.67476                                                                                                    | 1.374674                                                                                   |
| 96 13.2                                                                                                    | 1 149.0088                                                                                                    | [M-H]-                                                                                                    | 0.166667                                                                                                    | L-(+)-tartaric acid; LC-ESI-QTOF; MS2; CE                                                                                                    |        | -0.4297                                                                                                    | 8 19.05287                                                                                                    | 0.4837                                                                                                    | 1.8518                                                                                     |
| 97 25.6                                                                                                    | 6 149.0106                                                                                                    | [M-H]-                                                                                                    | 0.333333                                                                                                    | (R.R)-TARTARIC ACID                                                                                                    |        | -0.4320                                                                                                    | 3 52.50727                                                                                                    | 0.54429                                                                                                    | 1.590465                                                                                   |
|                                                                                                    |                                                                                                    | սերն                                                                                                    | ie colui                                                                                                    | mns to make it easier to apprecia                                                                                                    | ate th | e data                                                                                                    |                                                                                                    |                                                                                                    |                                                                                            |
|                                                                                                    |                                                                                                    | n up ti                                                                                                    | ie colui                                                                                                    | nns to make it easier to apprecia                                                                                                    | te th  | e data                                                                                                    |                                                                                                    |                                                                                                    |                                                                                            |
| ID • RT                                                                                                    | • Mass                                                                                                    |                                                                                                    | Fractic •                                                                                                    | nns to make it easier to apprecia                                                                                                    | ite th | e data                                                                                                    | * S/N *                                                                                                    | p-valu *                                                                                                    | FC 🔻                                                                                       |
| ID <b>v</b> RT<br>20 26.                                                                                                    | <ul> <li>Mass</li> <li>96.961</li> </ul>                                                                                                    | I ION<br>3 [M-H]-                                                                                                    | Fractic +<br>1.00                                                                                                    | nns to make it easier to apprecia                                                                                                    | ite th | <ul> <li>Corre</li> <li>-0.467</li> </ul>                                                                                                    | • S/N •                                                                                                    | p-valu ▼<br>5 0.87050                                                                                                    | FC -                                                                                       |
| ID • RT<br>20 26.<br>21 17.                                                                                                    | Mass 96.961<br>95 96.961                                                                                                    | Ion<br>3 [M-H]-<br>4 [M-H]-                                                                                                    | <ul> <li>Fractic *</li> <li>1.00</li> <li>0.33</li> </ul>                                                                                                    | Phosphoric acid                                                                                                    | ite th | e data Corre -0.467 -0.225                                                                                                    | <ul> <li>S/N</li> <li>3</li> <li>70.36</li> <li>3</li> <li>11.09</li> </ul>                                                                                                    | p-valu ▼<br>5 0.87050<br>9 0.57140                                                                                                    | FC -<br>1.05<br>1.27                                                                       |
| ID <b>R</b> T<br>20 26.<br>21 17.<br>44 14.                                                                                                    | <ul> <li>Mass</li> <li>96.961</li> <li>96.961</li> <li>121.030</li> </ul>                                                                                                    | Ion<br>3 [M-H]-<br>4 [M-H]-<br>3 [M-H]-                                                                                                    | <ul> <li>Fractic +</li> <li>1.00</li> <li>0.33</li> <li>1.00</li> </ul>                                                                                                    | Phosphoric acid<br>2-Hydroxybenzaldehyde                                                                                                    | ate th | <ul> <li>Corre</li> <li>-0.467</li> <li>-0.225</li> <li>-0.020</li> </ul>                                                                                                    | <ul> <li>S/N</li> <li>70.36</li> <li>11.09</li> <li>230.32</li> </ul>                                                                                                    | p-valu ▼<br>0.87050<br>0.57140<br>2 0.39251                                                                                                    | FC 1.05<br>1.27<br>1.58                                                                    |
| ID • RT<br>20 26.<br>21 17.<br>44 14.<br>56 7.                                                                                                    | <ul> <li>Mass</li> <li>96.961</li> <li>96.961</li> <li>121.030</li> <li>129.021</li> </ul>                                                                                                    | Ion<br>3 [M-H]-<br>4 [M-H]-<br>3 [M-H]-<br>2 [M-H]-                                                                                                    | Fractic - 1.00<br>0.33<br>1.00<br>1.00                                                                                                    | Phosphoric acid<br>2-Hydroxybenzaldehyde<br>CITRACONIC ACID                                                                                                    | ate th | <ul> <li>Corre</li> <li>-0.467</li> <li>-0.225</li> <li>-0.020</li> <li>0.2070</li> </ul>                                                                                                    | <ul> <li>S/N</li> <li>TO.36</li> <li>11.09</li> <li>230.32</li> <li>89.03</li> </ul>                                                                                                    | p-valu ▼<br>5 0.87050<br>0.57140<br>2 0.39251<br>3 0.34417                                                                                                    | FC<br>1.05<br>1.27<br>1.58<br>1.53                                                         |
| ID • RT<br>20 26.<br>21 17.<br>44 14.<br>56 7.<br>57 8.                                                                                                    | Mass 23<br>96.961<br>95 96.961<br>42 121.030<br>76 129.021<br>26 129.021                                                                                                    | <ul> <li>Ion</li> <li>3 [M-H]-</li> <li>4 [M-H]-</li> <li>3 [M-H]-</li> <li>2 [M-H]-</li> <li>2 [M-H]-</li> </ul>                                                                                                    | <ul> <li>Fractic </li> <li>1.00</li> <li>0.33</li> <li>1.00</li> <li>1.00</li> <li>0.33</li> </ul>                                                                                      | Phosphoric acid<br>Phosphoric acid<br>2-Hydroxybenzaldehyde<br>CITRACONIC ACID<br>CITRACONIC ACID                                                                                                    | ate th | <ul> <li>Corre</li> <li>-0.467</li> <li>-0.225</li> <li>-0.020</li> <li>0.2070</li> <li>0.435:</li> </ul>                                                                                                    | <ul> <li>S/N</li> <li>70.38</li> <li>11.09</li> <li>230.33</li> <li>89.03</li> <li>34.15</li> </ul>                                                                                              | <ul> <li>p-valu</li> <li>o.87050</li> <li>o.57140</li> <li>o.39251</li> <li>o.34417</li> <li>o.21812</li> </ul>                                                                                                    | FC<br>1.05<br>1.27<br>1.58<br>1.53<br>1.59                                                 |
| ID • RT<br>20 26.<br>21 17.<br>44 14.<br>56 7.<br>57 8.<br>63 10.                                                                                                    | <ul> <li>Mass</li> <li>96.961</li> <li>96.961</li> <li>121.030</li> <li>129.021</li> <li>129.021</li> <li>129.021</li> <li>131.036</li> </ul>                                                                     | Ion<br>I Ion<br>Ion<br>Ion<br>Ion<br>Ion<br>Ion<br>Ion<br>Ion | <ul> <li>Fractic </li> <li>1.00</li> <li>0.33</li> <li>1.00</li> <li>1.00</li> <li>0.33</li> <li>0.33</li> <li>0.33</li> </ul>                                                          | Phosphoric acid<br>Phosphoric acid<br>2-Hydroxybenzaldehyde<br>CITRACONIC ACID<br>CITRACONIC ACID<br>Gilutaric acid; LC-ESI-QTOF; MS2; CE                                                                                                    | ite th | <ul> <li>Corre</li> <li>-0.467</li> <li>-0.225</li> <li>-0.020</li> <li>0.2070</li> <li>0.435:</li> <li>0.6112</li> </ul>                                                                                                 | <ul> <li>S/N</li> <li>TO.36</li> <li>11.09</li> <li>230.32</li> <li>89.09</li> <li>34.19</li> <li>81.56</li> </ul>                                                                               | <ul> <li>p-valu ▼</li> <li>0.87050</li> <li>0.57140</li> <li>0.39251</li> <li>0.34417</li> <li>0.21812</li> <li>0.64444</li> </ul>                                                                                                    | FC<br>1.05<br>1.27<br>1.58<br>1.53<br>1.59<br>1.59                                         |
| ID         •         RT           20         26.         26.           21         17.         44           56         7.         57           63         10.         84                                                                                                    | <ul> <li>Mass</li> <li>96.961</li> <li>96.961</li> <li>121.030</li> <li>129.021</li> <li>129.021</li> <li>131.036</li> <li>144.045</li> </ul>                                                                     | Ion<br>I Ion<br>I [M-H]-<br>[M-H]-<br>[M-H]-<br>[M-H]-<br>[M-H]-<br>[M-H]-<br>[M-H]-<br>[M-H]-<br>[M-H]-<br>[M-H]-                                                                                                    | <ul> <li>Fractic </li> <li>1.00</li> <li>0.33</li> <li>1.00</li> <li>0.33</li> <li>0.33</li> <li>0.33</li> <li>1.00</li> </ul>                                                          | Phosphoric acid<br>Phosphoric acid<br>2-Hydroxybenzaldehyde<br>CITRACONIC ACID<br>Glutaric acid; LC-ESI-QTOF; MS2; CE<br>4-Hydroxyquinoline                                                                                                    | ite th | <ul> <li>Corre</li> <li>-0.467</li> <li>-0.225</li> <li>-0.020</li> <li>0.2070</li> <li>0.435:</li> <li>0.6112</li> <li>0.968:</li> </ul>                                                                                 | <ul> <li>S/N</li> <li>70.33</li> <li>11.09</li> <li>230.33</li> <li>89.03</li> <li>34.15</li> <li>81.56</li> <li>268.38</li> </ul>                                                               | <ul> <li>p-valu ▼</li> <li>0.87050</li> <li>0.57140</li> <li>0.39251</li> <li>0.34417</li> <li>0.21812</li> <li>0.64444</li> <li>0.60907</li> </ul>                                                                                      | FC<br>1.05<br>1.27<br>1.58<br>1.53<br>1.59<br>1.59<br>1.25                                 |
| ID • RT<br>20 26.<br>21 17.<br>44 14.<br>56 7.<br>57 8.<br>63 10.<br>84 12.<br>85 17.                                                                                                    | <ul> <li>Mass</li> <li>96.961</li> <li>96.961</li> <li>121.030</li> <li>129.021</li> <li>129.021</li> <li>131.036</li> <li>144.045</li> <li>144.047</li> </ul>                                                    | I Ion<br>3 [M-H]-<br>4 [M-H]-<br>3 [M-H]-<br>2 [M-H]-<br>2 [M-H]-<br>2 [M-H]-<br>8 [M-H]-<br>8 [M-H]-                                                                                                    | <ul> <li>Fractic ~</li> <li>1.00</li> <li>0.33</li> <li>1.00</li> <li>0.33</li> <li>0.33</li> <li>0.33</li> <li>1.00</li> <li>1.00</li> <li>1.00</li> </ul>                             | Phosphoric acid<br>Phosphoric acid<br>2-Hydroxybenzaldehyde<br>CITRACONIC ACID<br>Glutaric acid; LC-ESI-QTOF; M52; CE<br>4-Hydroxyquinoline<br>4-Hydroxyquinoline                                                                                                   | ite th | <ul> <li>Corre</li> <li>-0.467</li> <li>-0.225</li> <li>-0.020</li> <li>0.2070</li> <li>0.4353</li> <li>0.6111</li> <li>0.9683</li> <li>0.4703</li> </ul>                                                                 | <ul> <li>S/N</li> <li>70.33</li> <li>11.09</li> <li>230.33</li> <li>89.00</li> <li>34.19</li> <li>81.56</li> <li>268.38</li> <li>13043.28</li> </ul>                                             | p-valu     ▼       5     0.87050       9     0.57140       2     0.39251       3     0.34417       5     0.64444       8     0.60907       8     0.38041                                                                                 | FC<br>1.05<br>1.27<br>1.58<br>1.53<br>1.59<br>1.59<br>1.25<br>1.30                         |
| ID         *         RT           20         26.         21           21         17.         44         14.           56         7.         57         8.           63         10.         84         12.           85         17.         9.         86         18.                       | <ul> <li>Mass</li> <li>96.961</li> <li>96.961</li> <li>121.030</li> <li>129.021</li> <li>129.021</li> <li>131.036</li> <li>144.045</li> <li>144.047</li> <li>144.048</li> </ul>                                   | <ol> <li>Ion</li> <li>IM-H]-4</li> <li>IM-H]-4</li> <li>IM-H]-2</li> <li>IM-H]-2</li> <li>IM-H]-1</li> <li>IM-H]-8</li> <li>IM-H]-9</li> <li>IM-H]-90</li> <li>IM-H]-1</li> </ol>                                                                                                    | <ul> <li>Fractic +</li> <li>1.00</li> <li>0.33</li> <li>1.00</li> <li>0.33</li> <li>0.33</li> <li>1.00</li> <li>1.00</li> <li>1.00</li> <li>0.50</li> </ul>                             | Phosphoric acid<br>Phosphoric acid<br>2-Hydroxybenzaldehyde<br>CITRACONIC ACID<br>CITRACONIC ACID<br>Glutaric acid; LC-ESI-QTOF; MS2; CE<br>4-Hydroxyquinoline<br>4-Hydroxyquinoline                                                                                | ite th | <ul> <li>Correction</li> <li>-0.467</li> <li>-0.225</li> <li>-0.020</li> <li>0.2070</li> <li>0.4353</li> <li>0.6112</li> <li>0.9683</li> <li>0.4703</li> <li>0.2850</li> </ul>                                            | <ul> <li>S/N</li> <li>70.36</li> <li>11.06</li> <li>230.33</li> <li>89.03</li> <li>34.15</li> <li>81.56</li> <li>268.33</li> <li>13043.28</li> <li>118.16</li> </ul>                             | <ul> <li>p-valu v</li> <li>0.87050</li> <li>0.57140</li> <li>0.39251</li> <li>0.34417</li> <li>0.21812</li> <li>0.64444</li> <li>0.60907</li> <li>0.38041</li> <li>0.33371</li> </ul>                                                    | FC<br>1.05<br>1.27<br>1.58<br>1.53<br>1.59<br>1.59<br>1.25<br>1.30<br>1.61                 |
| ID         •         RT           20         20         26.           21         17.           44         14.           56         7.           57         8.           63         10.           84         12.           85         17.           86         18.           95         17. | <ul> <li>Mass</li> <li>96.961</li> <li>96.961</li> <li>121.030</li> <li>129.021</li> <li>129.021</li> <li>131.036</li> <li>144.045</li> <li>144.047</li> <li>144.048</li> <li>148.024</li> </ul>                  | 2 Ion 3 [M-H]-<br>4 [M-H]-<br>3 [M-H]-<br>2 [M-H]-<br>2 [M-H]-<br>1 [M-H]-<br>8 [M-H]-<br>8 [M-H]-<br>9 [M-H]-<br>9 [M-H]-<br>2 [M-H]-                                                                                                    | <ul> <li>Fractic</li> <li>1.00</li> <li>0.33</li> <li>1.00</li> <li>0.33</li> <li>0.33</li> <li>0.33</li> <li>1.00</li> <li>1.00</li> <li>0.50</li> <li>1.00</li> </ul>                 | Phosphoric acid     Phosphoric acid     2-Hydroxybenzaldehyde     CITRACONIC ACID     Gilutaric acid (LC-ESI-QTOF; MS2; CE     4-Hydroxyquinoline     4-Hydroxyquinoline     4-Hydroxyquinoline                                                                     | ete th | <ul> <li>Corre</li> <li>-0.467</li> <li>-0.225</li> <li>-0.020</li> <li>0.2070</li> <li>0.4635</li> <li>0.6112</li> <li>0.9685</li> <li>0.4700</li> <li>0.2856</li> <li>0.08700</li> </ul>                                | <ul> <li>S/N</li> <li>70.36</li> <li>11.05</li> <li>230.33</li> <li>89.03</li> <li>34.15</li> <li>268.33</li> <li>13043.24</li> <li>118.16</li> <li>150.43</li> </ul>                            | <ul> <li>p-valu v</li> <li>0.87050</li> <li>0.57140</li> <li>0.39251</li> <li>0.34417</li> <li>0.21812</li> <li>0.64444</li> <li>0.60907</li> <li>0.38041</li> <li>0.33371</li> <li>0.67476</li> </ul>                                   | FC<br>1.05<br>1.27<br>1.58<br>1.53<br>1.59<br>1.59<br>1.59<br>1.25<br>1.30<br>1.61<br>1.37 |
| ID         *         RT           20         26.           21         17.           44         16.           57         8.           63         10.           84         12.           85         17.           86         18.           95         17.           96         13.           | <ul> <li>Mass</li> <li>96.961</li> <li>96.961</li> <li>121.030</li> <li>129.021</li> <li>129.021</li> <li>131.036</li> <li>144.045</li> <li>144.044</li> <li>144.044</li> <li>148.024</li> <li>149.008</li> </ul> | <ul> <li>Ion</li> <li>3 (M-H)-</li> <li>4 (M-H)-</li> <li>3 (M-H)-</li> <li>2 (M-H)-</li> <li>2 (M-H)-</li> <li>1 (M-H)-</li> <li>8 (M-H)-</li> <li>8 (M-H)-</li> <li>2 (M-H)-</li> <li>8 (M-H)-</li> </ul>                                                                                                    | <ul> <li>Fractic *</li> <li>1.00</li> <li>0.33</li> <li>1.00</li> <li>0.33</li> <li>0.33</li> <li>1.00</li> <li>0.33</li> <li>1.00</li> <li>0.50</li> <li>1.00</li> <li>0.17</li> </ul> | Phosphoric acid     Phosphoric acid     Phosphoric acid     2-Hydroxybenzaldehyde     CITRACONIC ACID     Glutaric acid; LC-ESI-QTOF; MS2; CE     4-Hydroxyquinoline     4-Hydroxyquinoline     Benzyl Isothiocyanate     L-(4)-tartaric acid; LC-ESI-QTOF; MS2; CE | ete th | <ul> <li>Corre</li> <li>-0.467</li> <li>-0.225</li> <li>-0.020</li> <li>0.0207</li> <li>0.435:</li> <li>0.611:</li> <li>0.968:</li> <li>0.470:</li> <li>0.2856</li> <li>0.0857</li> <li>0.0857</li> <li>0.0856</li> </ul> | <ul> <li>S/N</li> <li>S/N</li> <li>3</li> <li>T1.09</li> <li>230.32</li> <li>230.32</li> <li>240.11</li> <li>268.33</li> <li>13043.224</li> <li>118.16</li> <li>150.43</li> <li>19.02</li> </ul> | <ul> <li>p-valu ×</li> <li>0.87050</li> <li>0.57140</li> <li>0.32451</li> <li>0.32451</li> <li>0.34417</li> <li>0.21812</li> <li>0.64444</li> <li>0.60907</li> <li>0.33071</li> <li>0.33371</li> <li>0.67476</li> <li>0.48370</li> </ul> | FC -<br>1.05<br>1.27<br>1.53<br>1.59<br>1.59<br>1.25<br>1.30<br>1.61<br>1.37<br>1.85       |

## **Reorganizing the data according to RT**

|      | RT    | Mass     | Ion    | Fraction |                                     | Correl  | S/N    | p-value | FC   |
|------|-------|----------|--------|----------|-------------------------------------|---------|--------|---------|------|
| 258  | 6.51  | 191.0212 | [M-H]- | 0.67     | CITRATE                             | 0.0265  | 59.66  | 0.51275 | 1.29 |
| 677  | 6.51  | 243.0623 | [M-H]- | 0.83     | Pseudouridine                       | 0.6598  | 57.52  | 0.34761 | 1.37 |
| 678  | 7.37  | 243.0630 | [M-H]- | 0.50     | Pseudouridine                       | 0.4058  | 48.79  | 0.38523 | 1.53 |
| 259  | 7.37  | 191.0213 | [M-H]- | 0.17     | Citric acid                         | -0.0381 | 25.39  | 0.63893 | 1.23 |
| 56   | 7.76  | 129.0212 | [M-H]- | 1.00     | CITRACONIC ACID                     | 0.2070  | 89.03  | 0.34417 | 1.53 |
| 167  | 7.76  | 173.0114 | [M-H]- | 1.00     | cis-Aconitate                       | 0.2025  | 231.84 | 0.37510 | 1.51 |
| 57   | 8.26  | 129.0212 | [M-H]- | 0.33     | CITRACONIC ACID                     | 0.4351  | 34.15  | 0.21812 | 1.59 |
| 1151 | 8.81  | 283.0680 | [M-H]- | 0.50     | Xanthosine; LC-ESI-QTOF; MS2; CE    | 0.4278  | 74.18  | 0.49296 | 1.53 |
| 1356 | 8.93  | 296.1021 | [M-H]- | 1.00     | N2-Methylguanosine                  | 0.5310  | 330.68 | 0.49288 | 1.36 |
| 1565 | 9.83  | 310.1140 | [M-H]- | 1.00     | N2,N2-Dimethylguanosine             | 0.2243  | 264.50 | 0.51888 | 1.36 |
| 460  | 9.96  | 218.1030 | [M-H]- | 0.83     | D-PANTOTHENIC ACID                  | -0.5419 | 603.07 | 0.49295 | 1.91 |
| 63   | 10.07 | 131.0361 | [M-H]- | 0.33     | Glutaric acid; LC-ESI-QTOF; MS2; CE | 0.6112  | 81.56  | 0.64444 | 1.59 |
| 114  | 11.44 | 157.0404 | [M-H]- | 0.33     | ALLANTOIN                           | 0.5857  | 23.50  | 0.41526 | 1.4  |

23

Organizing the data according to p-value

| RT    | Mass     | Ion       | Fraction |                                                            | Correl  | S/N      | p-value | FC     |                         |
|-------|----------|-----------|----------|------------------------------------------------------------|---------|----------|---------|--------|-------------------------|
| 15.57 | 269.0468 | [M-H]-    | 0.50     | Emodin                                                     | -0.5117 | 2344.65  | 0.00537 | 81.25  |                         |
| 15.56 | 445.0761 | [M-H]-    | 0.83     | apigenin-7-O-glucuronide                                   | -0.5247 | 28256.12 | 0.00887 | 164.09 | <b>*</b>                |
| 16.89 | 167.1055 | [M-H]-    | 0.83     | Chrysanthemic Acid                                         | 0.3701  | 115.90   | 0.01392 | 1.35   |                         |
| 16.07 | 204.0672 | [M-H]-    | 1.00     | Indolelactic acid                                          | 0.1934  | 5353.15  | 0.02399 | 1.41   |                         |
| 16.07 | 158.0597 | [M-H]-    | 1.00     | Indole-3-acetaldehyde; LC-ESI-QTOF; MS2; CE                | 0.1690  | 110.97   | 0.09263 | 1.49   |                         |
| 17.62 | 174.0565 | [M-H]-    | 1.00     | Indoleacetic acid; LC-ESI-QTOF; MS2; CE                    | 0.4052  | 2283.56  | 0.11465 | 1.92   |                         |
| 21.80 | 311.1691 | [M-H]-    | 1.00     | Triptophenolide                                            | -0.7362 | 2340.87  | 0.14646 | 1.16   |                         |
| 14.14 | 193.0354 | [M-H]-    | 0.67     | Glucuronate                                                | 0.8812  | 134.13   | 0.16489 | 1.42   |                         |
| 22.60 | 311.1691 | [M-H]-    | 1.00     | Triptophenolide                                            | -0.9200 | 1109.05  | 0.16520 | 1.14   |                         |
| 15.21 | 165.0575 | [M-H]-    | 0.33     | 3-(3-Hydroxyphenyl)propionic acid                          | 0.0486  | 235.63   | 0.17098 | 12.25  | •                       |
| 19.69 | 325.1794 | [M-H]-    | 0.17     | Dodecylbenzenesulfonic acid                                | -0.5846 | 427.25   | 0.17189 | 1.26   |                         |
| 8.26  | 129.0212 | [M-H]-    | 0.33     | CITRACONIC ACID                                            | 0.4351  | 34.15    | 0.21812 | 1.59   | These are probably      |
| 18.02 | 269.0439 | [M-H]-    | 1.00     | Apigenin; LC-ESI-QTOF; MS2; CE                             | -0.4217 | 7616.71  | 0.22022 | 11.24  |                         |
| 12.56 | 621.1078 | [M-H]-    | 0.50     | 4'-O-GlcA-7-O-GlcA Apigenin (NMR)                          | -0.4362 | 3665.59  | 0.23690 | 130.34 | 🖌 🖉 genistein metabolit |
| 16.89 | 204.0664 | [M-H]-    | 1.00     | N-Cinnamoylglycine                                         | 0.4430  | 2884.94  | 0.26166 | 2.43   | _ //                    |
| 21.40 | 193.0399 | [M-H]-    | 1.00     | D-(+)-Galacturonic acid                                    | 0.7855  | 412.51   | 0.26947 | 1.50   |                         |
| 18.02 | 432.2045 | [M+FA-H]- | 0.33     | Guan-fu base Y                                             | 0.7312  | 615.06   | 0.26950 | 1.52   | _ //                    |
| 16.95 | 187.0982 | [M-H]-    | 1.00     | Azelaic acid (Not validated); PlaSMA ID-221                | 0.5178  | 3418.23  | 0.27544 | 1.31   | 1                       |
| 20.53 | 269.0465 | [M-H]-    | 0.83     | Aloe-emodin                                                | -0.4072 | 2886.64  | 0.28086 | 38.19  | 7                       |
| 19.72 | 459.0892 | [M-H]-    | 0.50     | oroxindin                                                  | -0.4125 | 955.03   | 0.28982 | 43.35  |                         |
| 18.64 | 144.048  | [M-H]-    | 0.50     | 4-Hydroxyquinoline                                         | 0.2856  | 118.16   | 0.33371 | 1.61   |                         |
| 25.48 | 157.039  | [M-H]-    | 0.50     | ALLANTOIN                                                  | 0.5537  | 20.31    | 0.34204 | 1.63   |                         |
| 7.76  | 129.0212 | [M-H]-    | 1.00     | CITRACONIC ACID                                            | 0.2070  | 89.03    | 0.34417 | 1.53   |                         |
| 25.69 | 325.1855 | [M-H]-    | 1.00     | Dodecylbenzenesulfonic acid                                | 0.9645  | 3118.95  | 0.34721 | 1.31   |                         |
| 6.51  | 243.0623 | [M-H]-    | 0.83     | Pseudouridine                                              | 0.6598  | 57.52    | 0.34761 | 1.37   |                         |
| 11.45 | 181.0501 | [M-H]-    | 0.83     | DL-3-(4-Hydroxyphenyl)lactic acid; LC-ESI-QTOF;<br>MS2; CE | -0.1964 | 85.72    | 0.35649 | 1.50   |                         |
| 24.04 | 265.1473 | [M-H]-    | 1.00     | C12-AS (TENTATIVE)                                         | -0.4008 | 1845.40  | 0.35770 | 2.09   |                         |
| 14.54 | 191.0211 | [M-H]-    | 0.33     | CITRATE                                                    | 0.5951  | 40.59    | 0.37175 | 1.74   |                         |

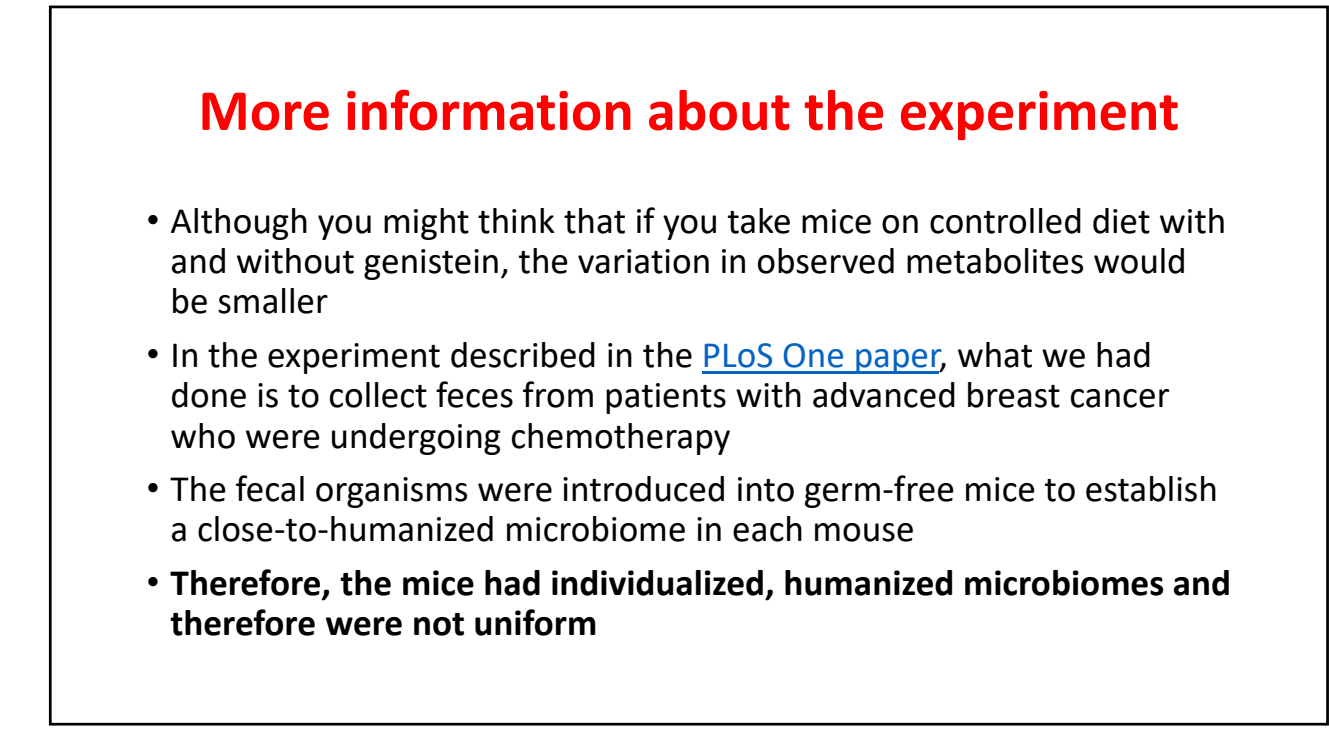

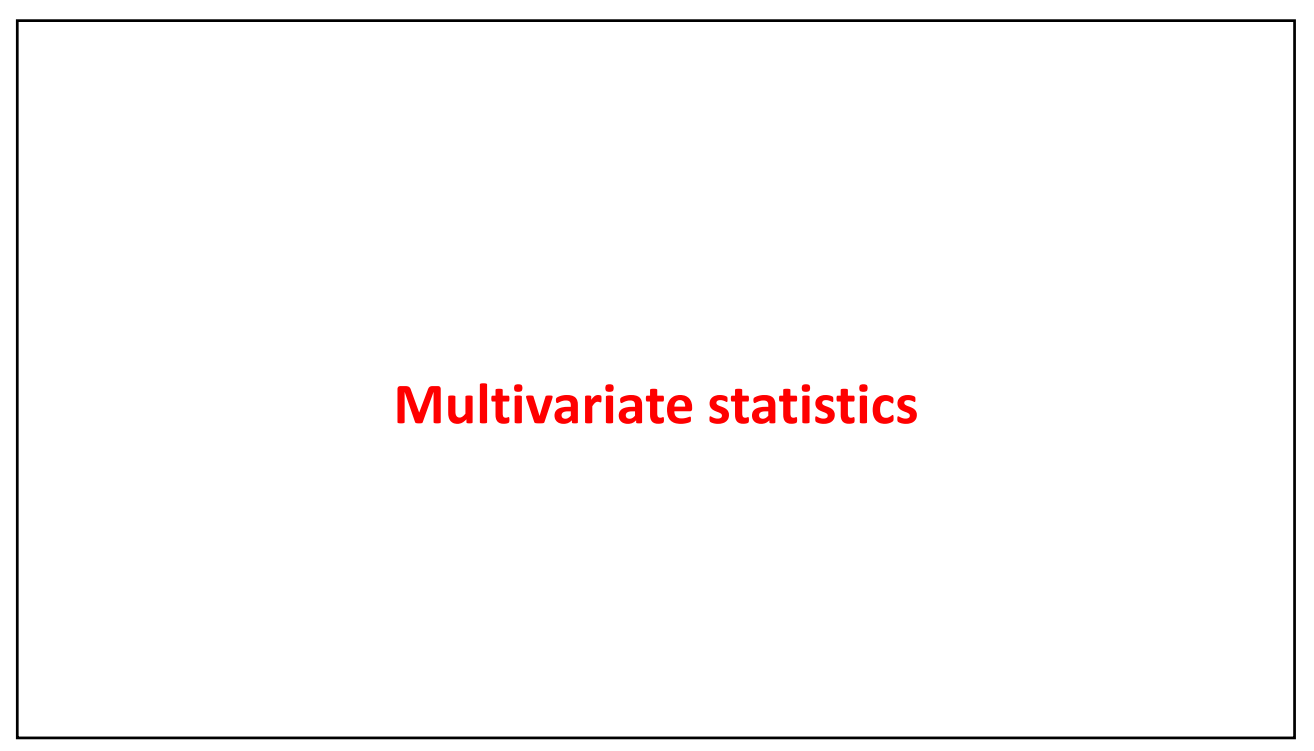

| Set up                              | for PCA analysis |
|-------------------------------------|------------------|
| 🐫 PCA setting                       | - 🗆 ×            |
| Maximum principal component:        | 5                |
| Scale method:                       | Pareto scale v   |
| Transform method:                   | None v           |
| Metabolite selection                |                  |
| MS2 matched MS1 matach              | ed 🗌 Unknown     |
| ote – selecting the known compounds | Done             |

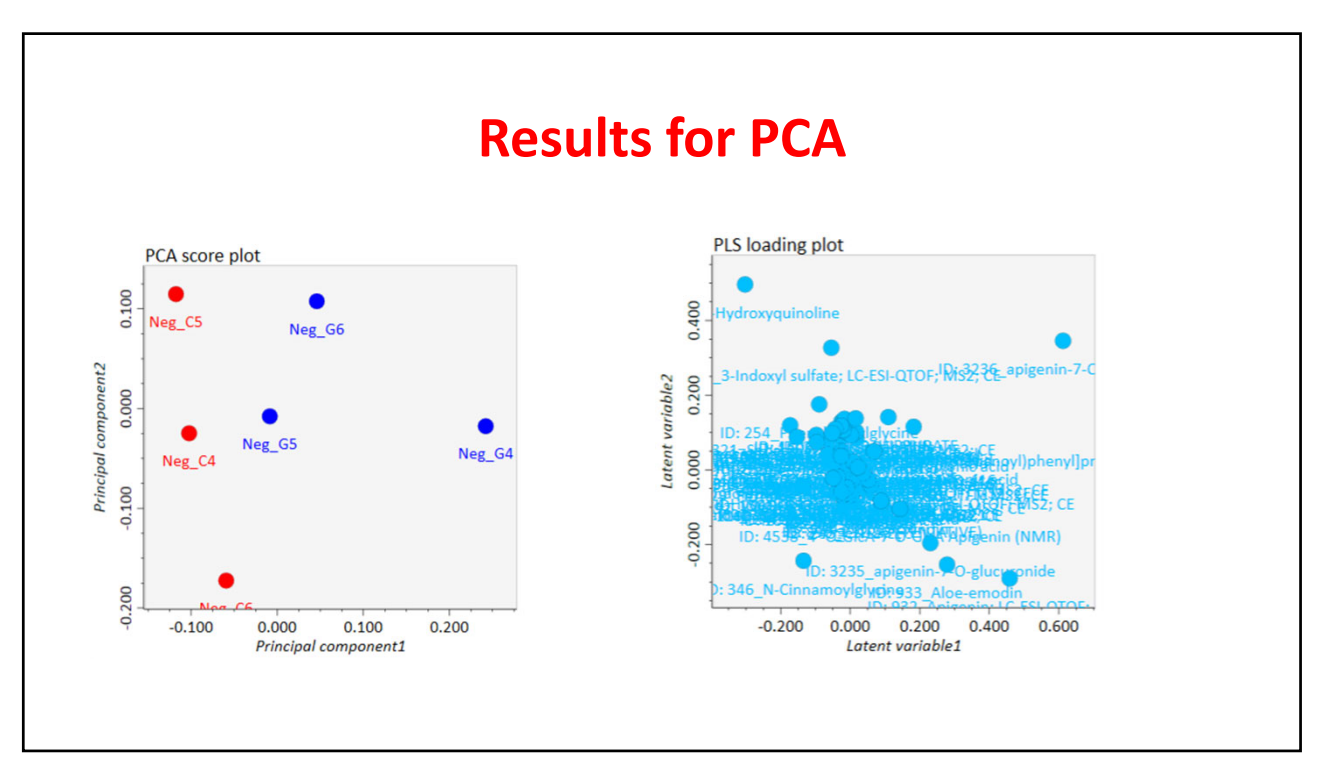

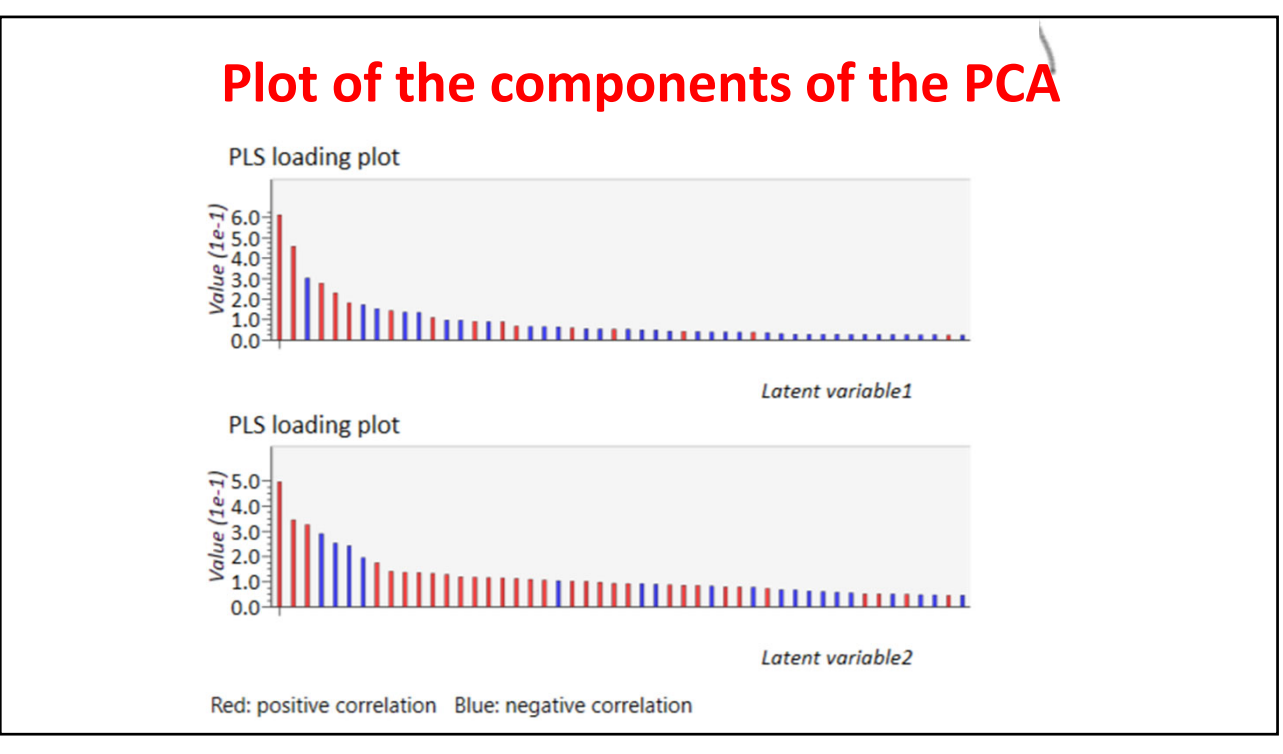

| Cataon fan                                                                                                    |                                                                                                    |
|----------------------------------------------------------------------------------------------------|----------------------------------------------------------------------------------------------------|
| Set up for                                                                                                    | PLSDA analysis                                                                                                    |
| Setting                                                                                                    | - 🗆 ×                                                                                                    |
| General setting                                                                                                    | Components number                                                                                                    |
| Scale method:                                                                                                    | Pareto scale ~                                                                                                    |
| Transform method:                                                                                                    | None ~                                                                                                    |
| PLS method                                                                                                    |                                                                                                    |
| ● PLSDA ○ PLSR                                                                                                    | O OPLSDA O OPLSR                                                                                                    |
| Metabolite selection                                                                                                    |                                                                                                    |
| ✓ MS2 matched □ MS                                                                                                    | IS1 matached 🗌 Unknown                                                                                                    |
| <ul> <li>(1) Set Y (response) variables</li> <li>(2) For (O)PLS-DA, use a bina</li> <li>* Non-zero values are recogi</li> <li>(3) For (O)PLS-R, set sequent</li> </ul> | es at menu->option->file property.<br>hary (0 or 1) value as the response.<br>gnized as 1 in (O)PLS-DA testing.<br>ntial values. |
|                                                                                                    | Done                                                                                                    |

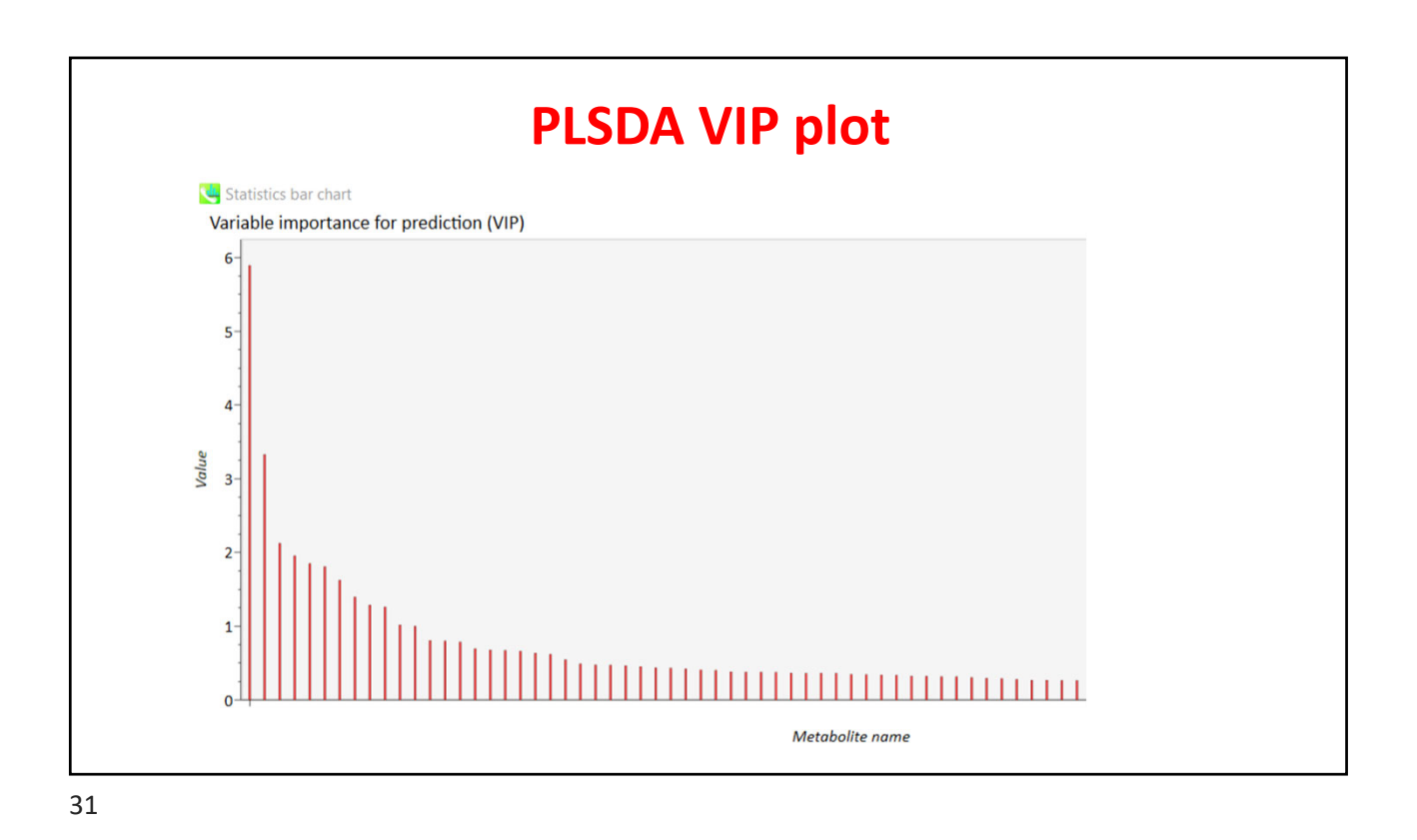

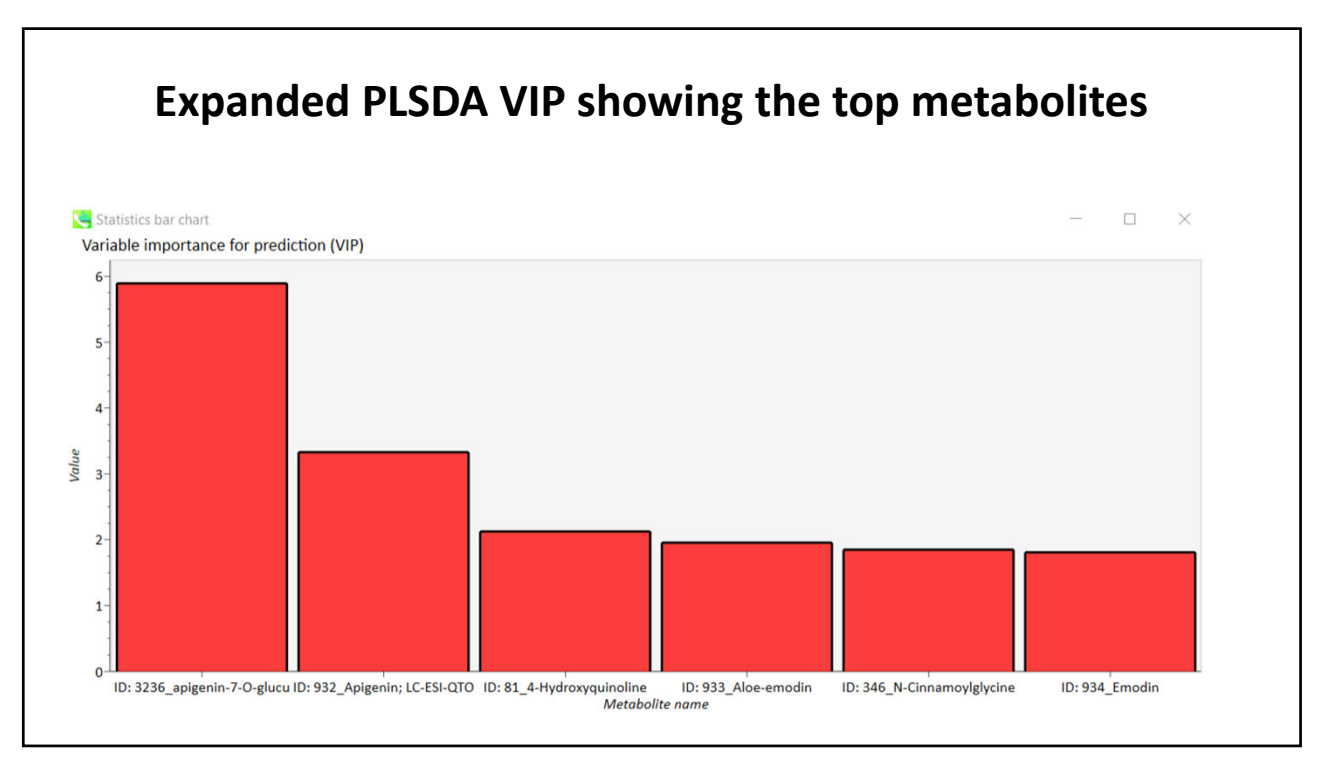

| PLS setting                                                                                                    | - 0                                                                                        | $\times$                                 |          |
|----------------------------------------------------------------------------------------------------|--------------------------------------------------------------------------------------------|------------------------------------------|----------|
| General setting                                                                                                    | Components nun                                                                             | nber                                     |          |
| Auto fit                                                                                                    |                                                                                            | 2                                        |          |
| Scale method:                                                                                                    | Pareto scale                                                                               | ~                                        |          |
| Transform method:                                                                                                    | None                                                                                       | ~                                        |          |
| PLS method<br>O PLSDA O PLSR<br>Metabolite colortion                                                                                                    | ● OPLSDA ○ OPLSF                                                                           | R                                        | analysis |
| metabolile selection                                                                                                    |                                                                                            |                                          |          |
| MS2 matched MS1                                                                                                    | matached 🗌 Unknow                                                                          | wn                                       |          |
| MS2 matched<br>MS2 matched<br>MS1<br>(1) Set Y (response) variables i<br>(2) For (O)PLS-DA, use a binar<br>* Non-zero values are recogni<br>(3) For (O)PLS-R, set sequentia | at menu->option->file<br>y (0 or 1) value as the r<br>ized as 1 in (O)PLS-DA<br>al values. | wn<br>property.<br>response.<br>testing. |          |

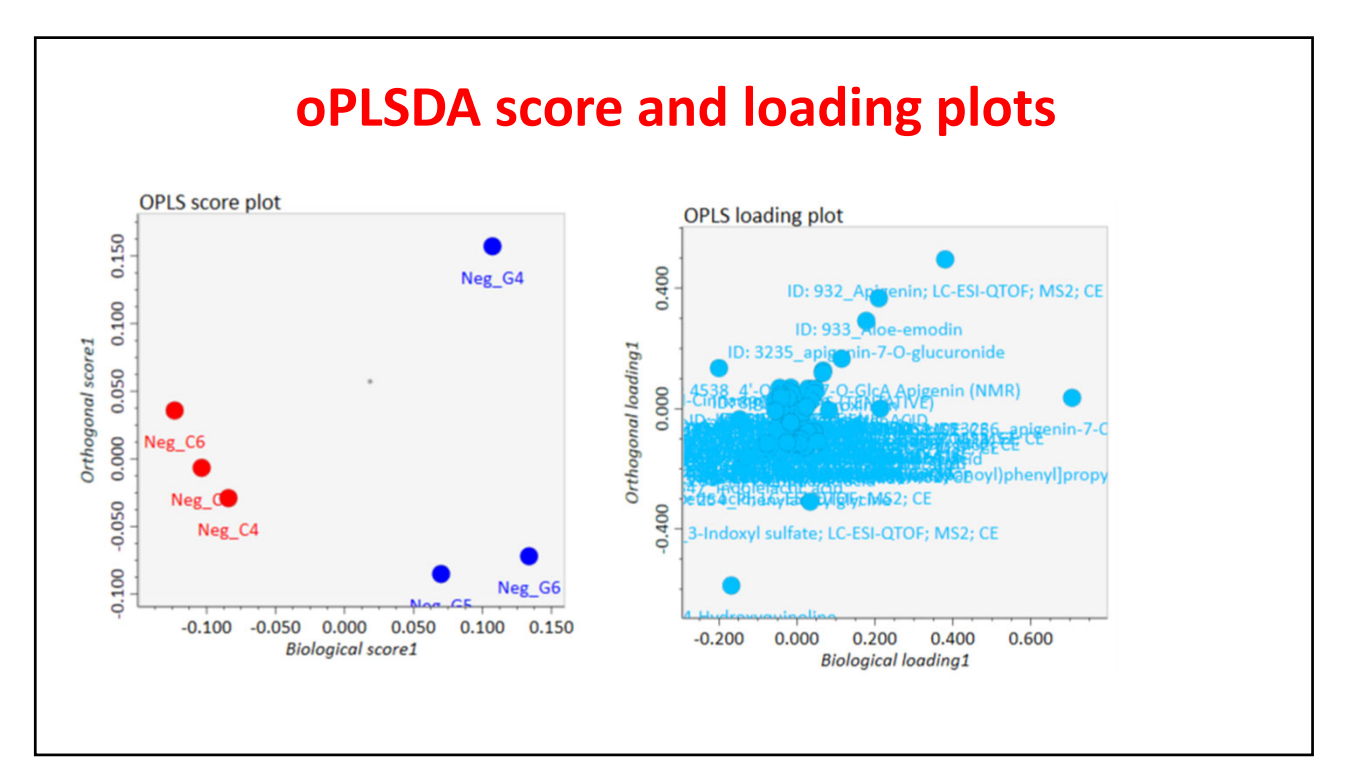

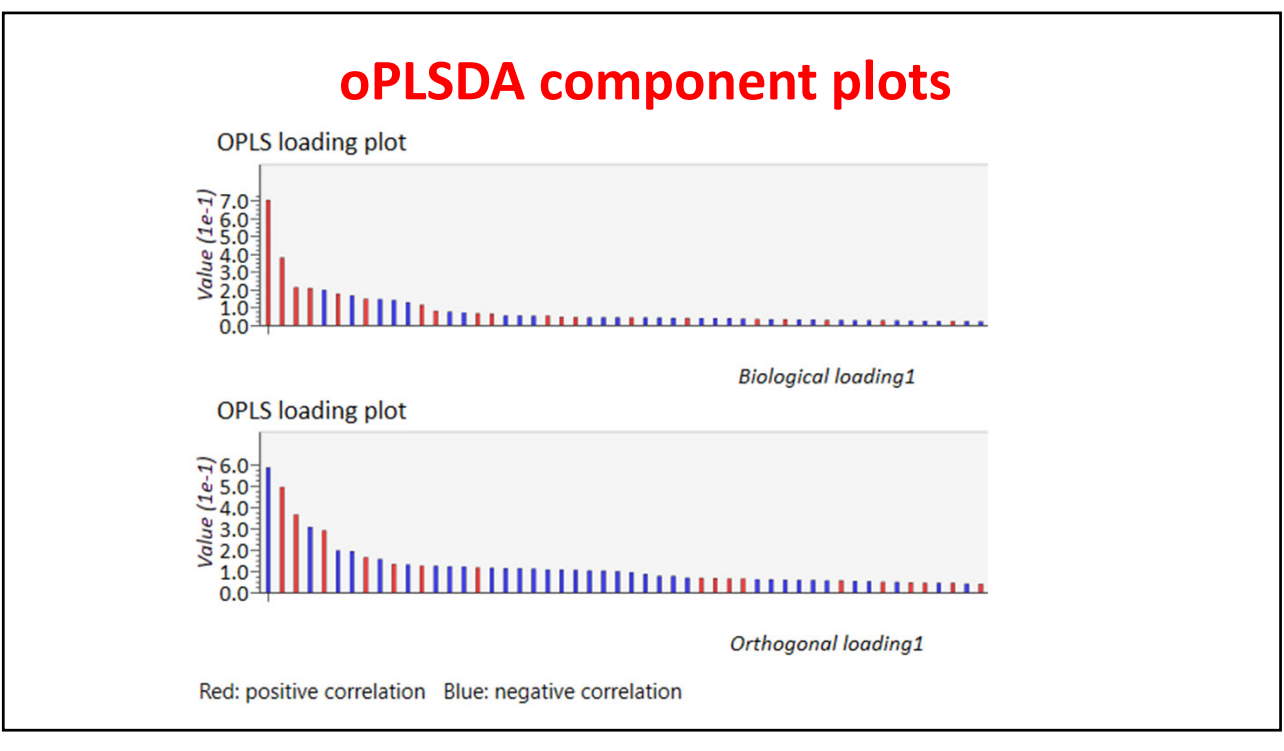

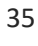

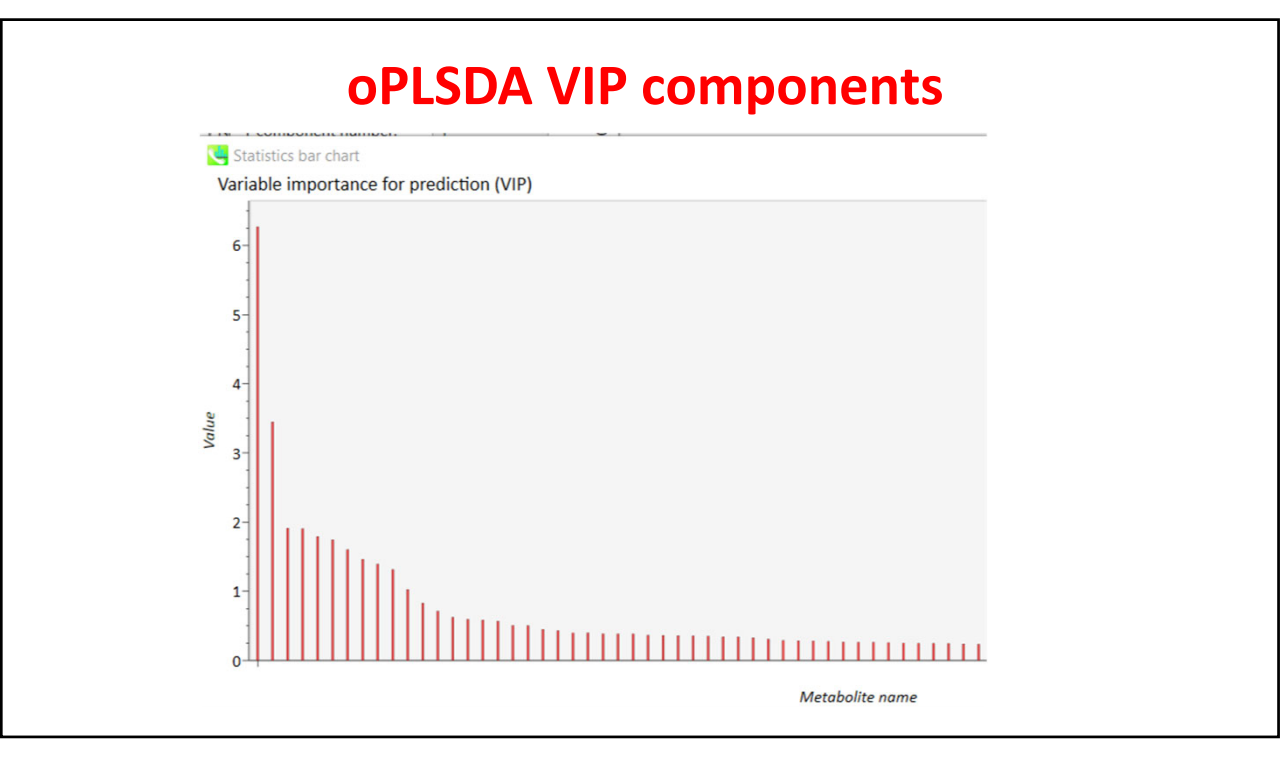

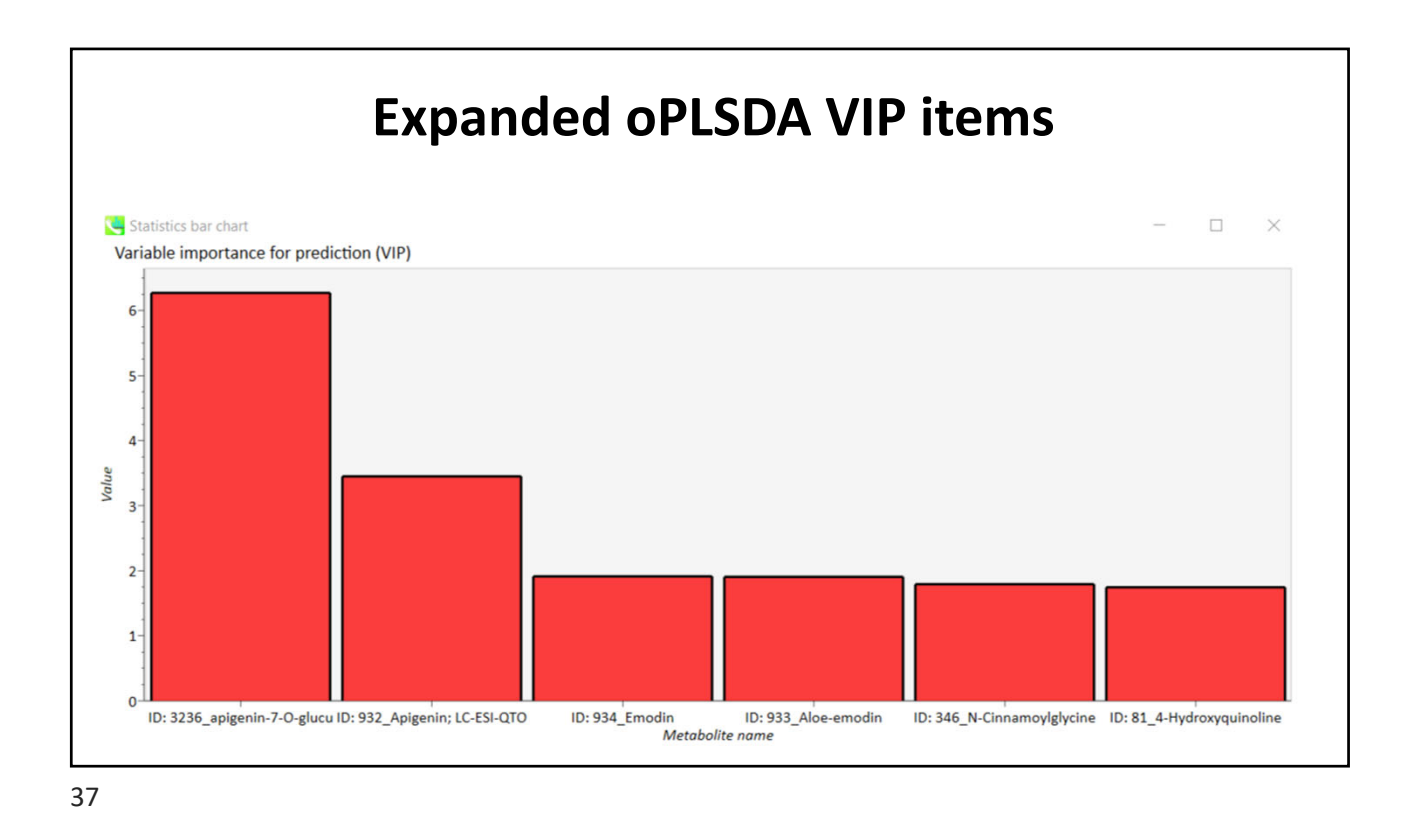

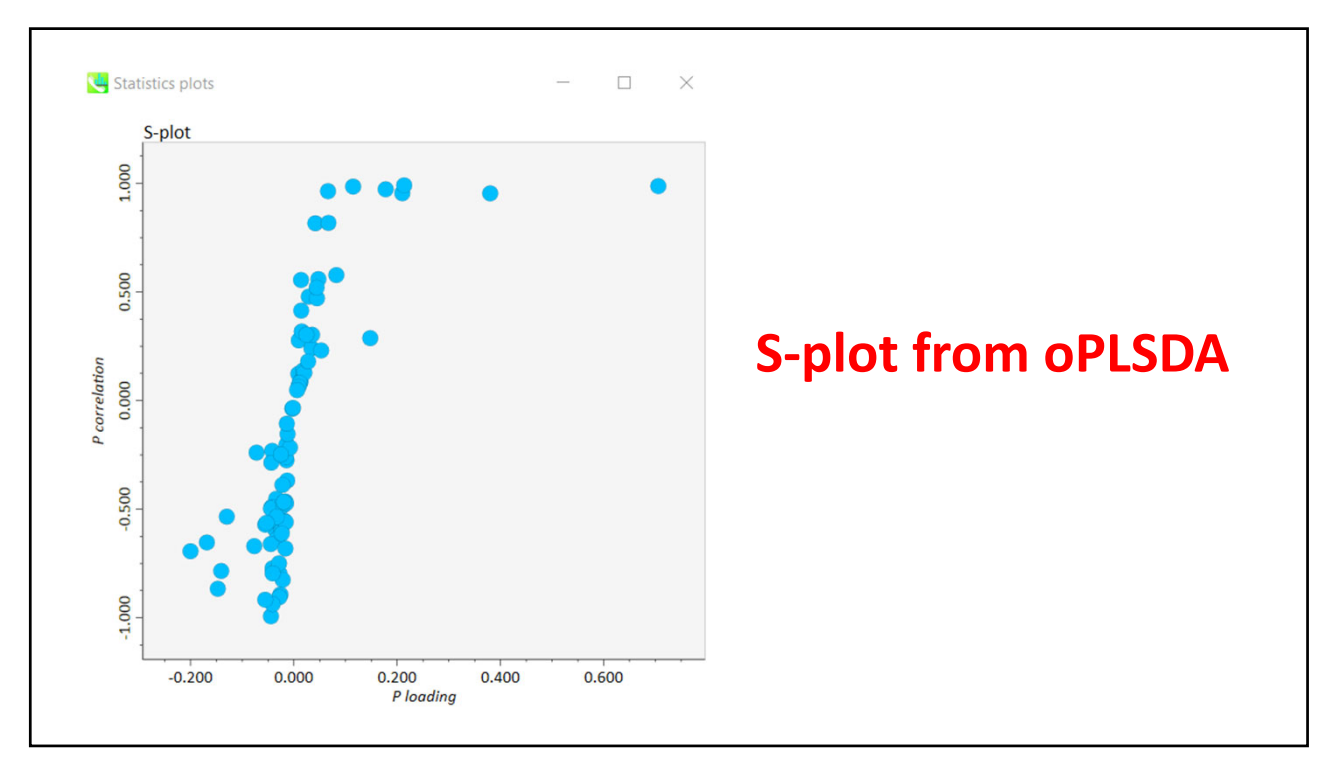

| Directory: C:\Users\sbarnes\Desk           | top\Class 2020\class 2-10-20 fi Select  |                                  |
|--------------------------------------------|-----------------------------------------|----------------------------------|
| Export option                              |                                         |                                  |
| File: alignmentResult_2020_2_11            | _7_39_25                                |                                  |
| Raw data matrix (Height)                   | Peak ID matrix                          |                                  |
| <ul> <li>Normalized data matrix</li> </ul> | Retention time matrix                   |                                  |
| Raw data matrix (Area)                     | m/z matrix                              |                                  |
| *Export as mztab-M                         | MS/MS included matrix                   |                                  |
|                                            | GNPS export                             | This sutments information about  |
|                                            | S/N matrix export                       | inis outputs information about   |
|                                            | Representative spectra                  | normalized areas of the          |
|                                            | Parameter                               | normalized areas of the          |
| Filtered by blank neaks (must be sh        | neked in alignment parameter setting)   | metabolite neaks, in each sample |
| Filtered by blank peaks (must be ch        | eckea in augnment parameter setting)    | metabolite peaks in each sample  |
|                                            | s of blank samples                      |                                  |
| Missing value option                       |                                         |                                  |
| Replace zero values with 1/10              | of minimum peak height over all samples |                                  |
| Isotope labeled tracking option            | Target file                             |                                  |
| Filtering by the result of isotop          | e labeled tracking Neg_G6 ~             |                                  |
|                                            |                                         |                                  |
| xport format: mgf v                        | Spectra type: centroid ~                |                                  |
|                                            | Evnort Cancel                           |                                  |
|                                            | Export Cancel                           |                                  |

| Export option                        |                                         |                                       |
|--------------------------------------|-----------------------------------------|---------------------------------------|
| File: alignmentResult_2020_2_11_     | .7_39_25 ×                              |                                       |
| Raw data matrix (Height)             | Peak ID matrix                          |                                       |
| Normalized data matrix               | Retention time matrix                   |                                       |
| Raw data matrix (Area)               | m/z matrix                              |                                       |
| *Export as mztab-M                   | MS/MS included matrix                   | This output file allows us to look at |
|                                      | GNPS export                             | This output me anows us to look at    |
|                                      | S/N matrix export                       | adduct ions that are related to the   |
|                                      | Representative spectra                  | adduct foris that are related to the  |
|                                      | Parameter                               | known metabolite ions                 |
| Filtered by blank peaks (must be che | ecked in alignment parameter setting)   |                                       |
| Filtering by the ion abundances      | s of blank samples                      |                                       |
| Missing value option                 |                                         |                                       |
| Replace zero values with 1/10 c      | of minimum peak height over all samples |                                       |
| sotope labeled tracking option       | Target file                             |                                       |
| Filtering by the result of isotope   | e labeled tracking Neg_G6 ~             |                                       |
|                                      |                                         |                                       |
| xport format: mgf ~                  | Spectra type: centroid ~                |                                       |
|                                      | Europat Consul                          |                                       |